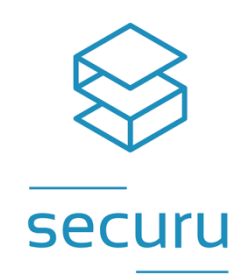

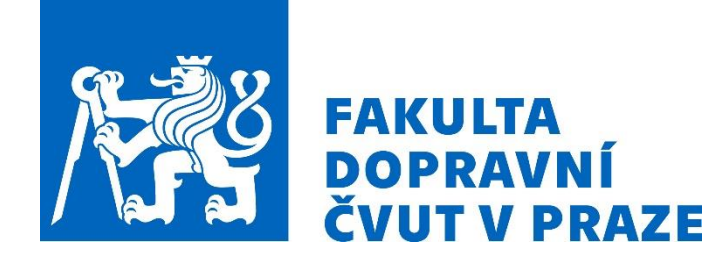

# UŽIVATELSKÁ PŘÍRUČKA SW RESA

VERZE 1.0

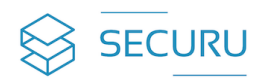

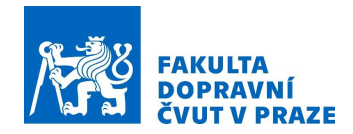

# Obsah

| 1. | Účel  | dokumentu 3               |
|----|-------|---------------------------|
| 2. | Zákla | adní popis SW RESA        |
| 3. | Přihl | ášení do SW RESA 6        |
|    | 3.1.  | Přihlášení obce           |
|    | 3.2.  | Přihlášení pořadatele     |
|    | 3.3.  | Struktura stránek SW RESA |
| 4. | Role  | obec 10                   |
|    | 4.1.  | Domů10                    |
|    | 4.2.  | Přehled pořadatelů 10     |
|    | 4.3.  | Přehled oznámených akcí11 |
|    | 4.4.  | Formulář oznámení         |
|    | 4.5.  | Knihovna15                |
|    | 4.6.  | Nastavení profilu16       |
| 5. | Role  | pořadatel 19              |
|    | 5.1.  | Domů19                    |
|    | 5.2.  | Založit novou akci19      |
|    | 5.3.  | Přehled akcí              |
|    | 5.4.  | Knihovna                  |
|    | 5.5.  | Nastavení profilu         |

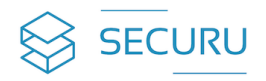

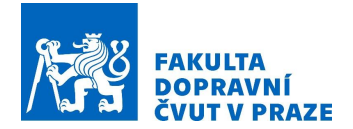

# Uživatelská příručka k SW RESA

Vypracováno v rámci projektu č. VB01000041 s názvem "Systém hodnocení bezpečnostních aspektů hromadných společenských akcí ve vztahu k vybraným bezpečnostním incidentům". Tento výzkumný úkol byl realizován za finanční podpory Ministerstva vnitra České republiky prostřednictvím Programu bezpečnostního výzkumu ČR 2021–2026: vývoje, testování a evaluace nových bezpečnostních technologií (SECTECH).

Zpracovali:

PhDr. Tomáš Fröhlich, DiS. Ing. Jiří Slabý, Ph.D. Ing. Lenka Michalcová, Ph.D. Ing. Michal Mlada, MSc.

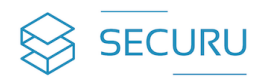

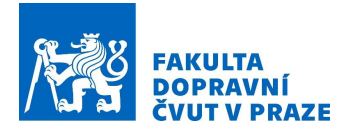

# 1. Účel dokumentu

Tento dokument slouží jako uživatelská dokumentace k softwarovému nástroji RESA (dále jen SW RESA). Uživatel v tomto dokumentu nalezne základní charakteristiku tohoto sw nástroje, detailní popis toho, jak sw nástroj funguje a jakým způsob ho používat.

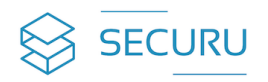

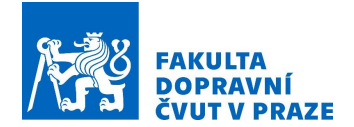

# 2. Základní popis SW RESA

Hlavním účelem SW RESA (**RES**ilience **A**kcí) je posílit bezpečnost při plánování hromadných společenských akcí. SW RESA představuje nástroj určený ke strukturovanému a systematickému posouzení stávající neboli aktuální úrovně zajištění bezpečnosti plánované hromadné společenské akce, a to včetně následného doporučení v podobě nápravných opatření k jejímu zlepšení. Tento proces hodnocení bezpečnostních aspektů je provázán s procesem oznámení o konání akce. SW RESA oba tyto procesy vhodným způsobem harmonizuje do jednotného, společného a přehledného celku.

Nasazení a využití SW RESA pro hodnocení bezpečnosti hromadných společenských akcí před hrozbou bezpečnostních incidentů násilného charakteru má zásadní význam před vlastním konáním akce. Hlavním důvodem je skutečnost, že právě období příprav a plánování hromadné společenské akce představuje jediný vhodný a efektivní časový prostor pro realizaci veškerého potřebného zajištění souvisejícího s jejím provozem, organizací, včetně nastavení adekvátní úrovně zabezpečení. Z tohoto pohledu SW RESA jednoznačně reprezentuje nástroj preventivního charakteru a účelu. Jeho primární přínos spočívá nejen v možnosti objektivního posouzení aktuálního stav připravenosti akce na zvládání potenciálních bezpečnostních incidentů, které v jejím prostředí mohou nastat, ale rovněž přináší i návrh doporučení vedoucí k posílení či zlepšení tohoto výchozího stavu s cílem zvýšení odolnosti dané akce. Zároveň přináší prvek sjednocení a digitalizaci celkového procesu oznámení záměru o uspořádání plánované akce, které rozšiřuje právě o bezpečnostní hodnocení obsahující základní informace popisující rizikový charakter akce a nastavená bezpečnostní opatření. V neposlední řadě nelze opomenout edukativní aspekt SW RESA, který si klade za cíl budování a následně udržování souvisejícího bezpečnostního povědomí u všech jeho koncových uživatelů.

SW RESA je primárně určen pro potřeby základních územních samosprávných celků neboli obcí a měst, a to v podobě komplexního nástroje pro posouzení stavu bezpečnosti plánovaných hromadných akcí vůči antropogenním hrozbám násilného charakteru. Zároveň představuje významnou podporu též pro samotné pořadatele těchto akcí při řešení otázek bezpečnostního charakteru v rámci své akce. Pouze společnou synergií obou těchto skupin uživatelů lze dosáhnout maximální možné úrovně zajištění bezpečnosti hromadných společenských akcí. V důsledku toho je tedy primárním a hlavním koncovým uživatelem tohoto sw nástroje územní samospráva. Přičemž sekundárním uživatelem je pořadatel hromadné společenské akce. Následující tabulka 1 uvádí přehled této uživatelské základny včetně vymezení benefitů, které pro ně SW RESA přináší.

| Koncový uživatel                                                           | Benefit (přínos)                                                                                                    |
|----------------------------------------------------------------------------|----------------------------------------------------------------------------------------------------|
| Základní územně samosprávné<br>celky "obce a města"<br>(primární uživatel) | <ul> <li>Ucelená pomůcka pro řešení bezpečnostních aspektů hromadných akcí ve vazbě na hrozbu incidentů násilného charakteru</li> <li>Jednotný přehled:         <ul> <li>Rizikových faktorů plánované hromadné akce.</li> <li>Bezpečnostních opatření plánované hromadné akce.</li> </ul> </li> <li>Vyhodnocení:         <ul> <li>Rizikovosti plánované hromadné akce.</li> <li>Bezpečnostní úrovně plánované hromadné akce.</li> <li>Získání informace o stavu aktuální úrovně zabezpečení plánované akce v návaznosti na úroveň její rizikovosti</li> <li>Získání základního souhrnného přehledu o jednotlivých atributech plánované hromadné akce.</li> <li>Informace o rizikovosti akce.</li> <li>Informace o bezpečnostní úrovni akce.</li> </ul> </li> </ul> |

Tabulka 1: Přehled koncových uživatelů SW RESA a benefitů, které jim přináší

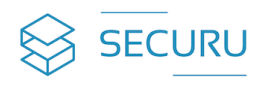

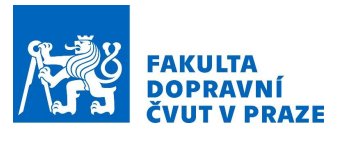

| Koncový uživatel                       | Benefit (přínos)                                                                                                    |
|----------------------------------------|----------------------------------------------------------------------------------------------------|
|                                        | Digitalizace procesu oznámení a posouzení bezpečnostních aspektů plánované hromadné akce.                                                                                                    |
| Pořadatel hromadné<br>společenské akce | <ul> <li>Zvýšení bezpečnostního povědomí ve věci vhodného zajištění nezbytné ochrany osob vyskytujících se na hromadné akci před hrozbou násilných incidentů.</li> <li>Zhodnocení rizikovosti plánované hromadné akce.</li> <li>Zhodnocení bezpečnostní úrovně plánované hromadné akce v návaznosti na realizovaná bezpečnostní opatření.</li> </ul> |
| (sekundární uživatel)                  | Doporučení ke zlepšení bezpečnostní úrovně plánované hromadné akce<br>na základě provedených zhodnocení.                                                                                                    |
|                                        | <ul> <li>Digitalizace procesu oznámení a posouzení bezpečnostních aspektů<br/>plánované hromadné akce.</li> </ul>                                                                                                    |

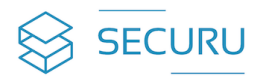

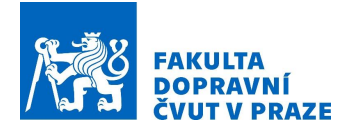

# 3. Přihlášení do SW RESA

SW RESA představuje webovou aplikace, která se zobrazí po zadání následující adresy do internetového vyhledávače: https://helena.fd.cvut.cz/. Následně se zobrazí úvodní neboli domovská stránka SW RESA (dále též software nebo systém).

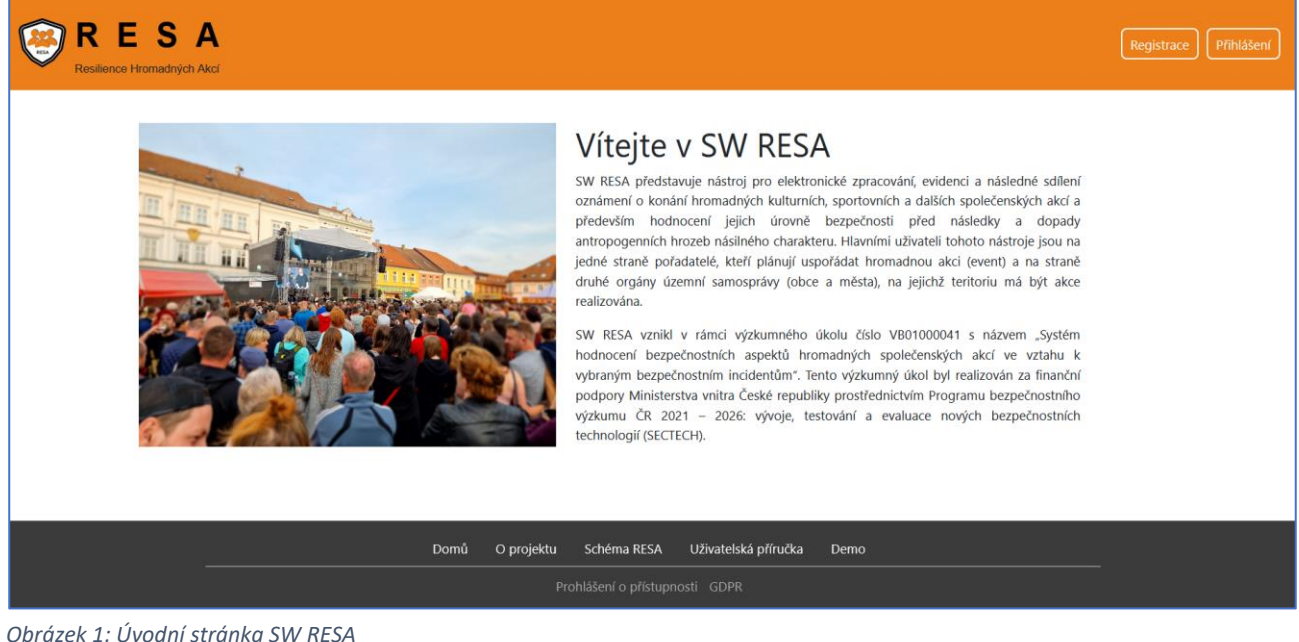

# Uživatelské role

SW RESA umožňuje práci ve dvou základních uživatelských rolí, a to v roli:

- ➢ OBEC.
- POŘADATEL.  $\geq$

Následující podkapitoly jsou věnovány způsobu přihlášení do systému pro roli OBEC a roli POŘADATEL. Na závěr této kapitoly jsou popsány možnosti a funkcionality, které úvodní stránka koncovému uživateli nabízí bez ohledu na roli, kterou představuje. Další kapitoly jsou již věnovány jednotlivým rolím a jejich možnostem, funkcionalitě a způsobu práce v SW RESA.

# 3.1. Přihlášení obce

Přihlašovací údaje pro roli OBEC jsou vždy přidělovány globálním administrátorem a zároveň provozovatelem celého systému. Globálním administrátorem SW RESA je Fakulta dopravní Českého vysokého učení technického v Praze. Tyto přihlašovací údaje získáte na základě kontaktování tohoto administrátora systému na emailu: lenka.michalcova@cvut.cz. Následně Vám příslušné přihlašovací budou poskytnuty v souladu s bezpečnostními pravidly.

Po obdržení přihlašovacích údajů, které se skládají z uživatelského jména (loginu) a hesla, stisknete na úvodní stránce tlačítko Přihlášení. Následně se zobrazí přihlašovací stránka pro zadání uživatelského jména a hesla.

V případě zapomenutého je možné použít hypertextový odkaz Obnovit heslo. Po jeho stisknutí se zobrazí instrukce, jakým způsobem postupovat v takovémto případě.

Hypertextový odkaz Registrovat se je určen pouze pro potřebu role Pořadatele za účelem provedení jeho zaregistrování so SW RESA viz kapitola 3.2 Přihlášení pořadatele.

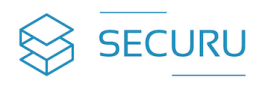

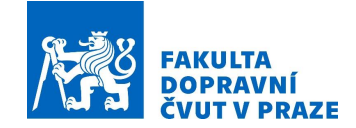

| RESA<br>Resilience Hormadiných Akci |                                                  | l<br>I   | ægistrace Přihlá |
|-------------------------------------|--------------------------------------------------|----------|------------------|
|                                     | Přihlášení<br><sup>Uživatelské jméno*</sup>      |          |                  |
|                                     | Obec_uzivatel Heslo*                             |          |                  |
|                                     | Zapomněli iste heslo? Obnovit heslo              |          |                  |
|                                     | Nemáte účet? <u>Registrovat se</u>               | Registra |                  |
|                                     | Přihlásit se<br>Zpét                             |          |                  |
|                                     |                                                  |          |                  |
|                                     |                                                  |          |                  |
|                                     | Domů O projektu Schéma RESA Uživatelská příručka | Demo     |                  |
|                                     | Prohlášení o přístupnosti GDPR                   |          |                  |

Obrázek 2: Přihlašovací stránka – role obec

Po zadání přihlašovacích údajů stisknete tlačítko **Přihlásit se**. Následně se Vám zobrazí domovská stránka obce, pod kterou jste zaregistrováni a kterou reprezentujete.

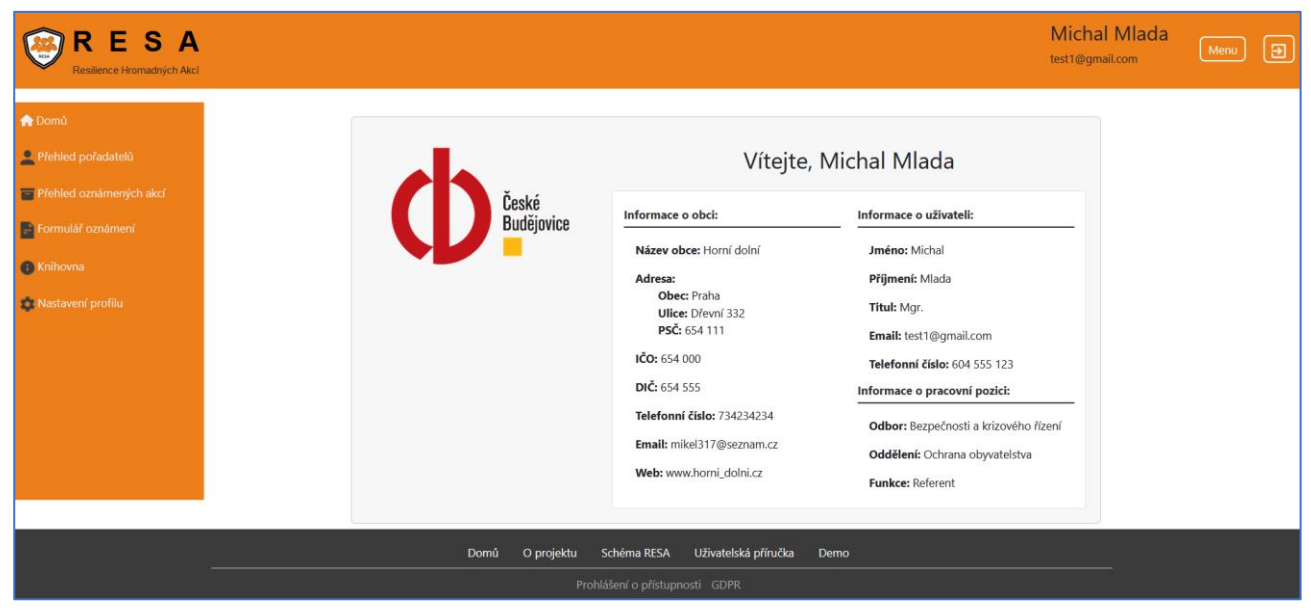

Obrázek 3: Domovská stránka – role obec

# 3.2. Přihlášení pořadatele

Přihlášení do role POŘADATEL provádí každý uživatel sám. Nejprve se však musíte zaregistrovat a vytvořit svůj osobní profil včetně potřebných přihlašovacích údajů. Tuto registraci provedete stisknutím tlačítka **Registrace**.

Následně se zobrazí registrační stránka, kde v prvním kroku musíte zadat uživatelské jméno (pod kterým se budete hlásit do systému), email, heslo (pod kterým se budete hlásit do systému) a potvrzení toho hesla pro kontrolu správnost. Zároveň musíte zaškrtnou souhlas se zpracováním osobních údajů. Poté stisknete tlačítko **Registrovat se**.

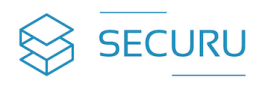

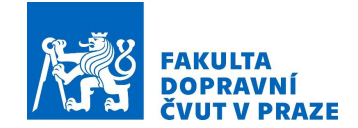

| RESA<br>Restience Hromadných Akci | Registrace) (Příhlá                                                                                                    |
|-----------------------------------|----------------------------------------------------------------------------------------------------|
| U<br>E<br>H<br>C                  | Registrace pořadatele         Evatelské jméno*         Radek         mail*         radekzach@seznam.cz         ieslo*         otvrzení hesla*         ovrzení hesla*         Pominky pro zpracováním osobních údajů*         Pominky pro zpracování osobních údajů.         Již jste registrováni? Příhlazte se zde.         Registrovat se |
| Domů (                            | D projektu Schéma RESA Uživatelská příručka Demo                                                                                                    |

Obrázek 4: Registrační stránka – role pořadatel (přihlašovací údaje)

V druhém kroku registrace vyplníte údaje související s vytvořením Vašeho osobního profilu, a to osobní údaje a informace o Vaší pořadatelské organizaci.

| RESA   |                                                    | radek.zach@seznam.cz | Ð |
|--------|----------------------------------------------------|----------------------|---|
|        | Pro dokončerí registrace vypíře následující údaje. |                      |   |
|        | Osobní údaje                                       |                      |   |
|        | Jmino*<br>Radie                                    |                      |   |
|        | Pijmen <sup>a</sup><br>Zech                        |                      |   |
|        | Teul<br>Mar.                                       |                      |   |
|        | Verbanni čislo"<br>770 510 20                      |                      |   |
|        |                                                    |                      |   |
|        | Informace o organizaci<br>pořadatele               |                      |   |
|        | Název organizace*                                  |                      |   |
|        | IČO organizace*                                    |                      |   |
|        | 000 33 999<br>Obsc                                 |                      |   |
|        | Kladno                                             |                      |   |
|        | Uice<br>Seasonal                                   |                      |   |
|        | Číslo popisné/Orientační                           |                      |   |
|        | 1023                                               |                      |   |
|        | BSC 17600                                          |                      |   |
|        |                                                    |                      |   |
|        | Pole označená hvězdíčkou (*) jaou povinná.         |                      |   |
|        | Potensite                                          |                      |   |
| Domů C | D projektu Schéma RISA Uživatektá přilučka Demo    | 1                    |   |
|        |                                                    |                      |   |

Obrázek 5: Registrační stránka – role pořadatel (profil pořadatele)

Po zadání všech požadovaných údajů (povinné údaje jsou označeny hvězdičkou) stisknete tlačítko **Potvrdit** a následně se Vám zobrazí domovská stránka Vám zaregistrovaného účtu role pořadatele v SW RESA.

# Přihlášení (po registraci)

Pro další přihlašování se již registrace neprovádí a přihlašujete se pouze stisknutím tlačítka **Přihlášení** a následně zadáním uživatelského jména a hesla (obdobně jako u role obec viz kapitola 3.1 Přihlášení obce), které jste si vytvořili v rámci procesu registrace. Registrace je tedy určena pouze pro prvotní přihlášení neboli vstup pořadatele do systému.

V případě zapomenutého je možné použít hypertextový odkaz <u>Obnovit heslo</u>. Po jeho stisknutí se zobrazí instrukce, jakým způsobem postupovat v takovémto případě.

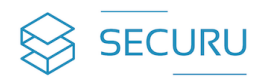

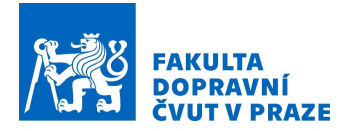

# 3.3. Struktura stránek SW RESA

Každá stránka SW RESA se skládá ze tří částí: horní lišta neboli záhlaví (oranžový horní pruh), vlastní pracovní plocha a dolní lišta neboli zápatí (černý dolní pruh).

## Horní liště (záhlaví) obsahuje:

- > Znak a název SW RESA ten zároveň slouží jako tlačítko pro návrat na hlavní stránku.
- Tlačítko Registrace viz registrace role pořadatele (kapitola 3.2 Přihlášení pořadatele).
- Tlačítko Přihlášení viz přihlášení role obce nebo přihlášení pořadatele, který je se systému zaregistroval (kapitola 3.1 Přihlášení obce a kapitola 3.2 Přihlášení pořadatele).

#### Pracovní plocha obsahuje:

- Vlastní pracovní prostor.
- Navigační menu (zobrazí se po přihlášení pod rolí obce nebo pořadatele na levé straně pracovního prostoru).

## Dolní liště (zápatí) obsahuje:

- > **Domů** stisknutím se vždy vrátíte na úvodní stránku.
- > **O projektu** stisknutím se zobrazí informace o projektu, v rámci které byl SW RESA vytvořen.
- Schéma RESA stisknutím se zobrazí základní schéma a popis fungování SW RESA.
- > Uživatelská příručka stisknutím se zobrazí uživatelská příručka k SW RESA v elektronické podobě.
- > Demo stisknutím se zobrazí se instruktážní videa s volbou pro roli obec a roli pořadatel.
- Prohlášení o přístupnosti stisknutím se zobrazí informace o souladu nástroje s požadavky na přístupnost a jak postupovat v případě zjištění neshody dle zákona č. 99/2019 Sb., o přístupnosti internetových stránek a mobilních aplikací.
- **GDPR** stisknutím se zobrazí zásady ochrany osobních údajů v souvislosti se SW RESA.

Horní a dolní lišta se zobrazuje na vždy na každé stránce SW RESA.

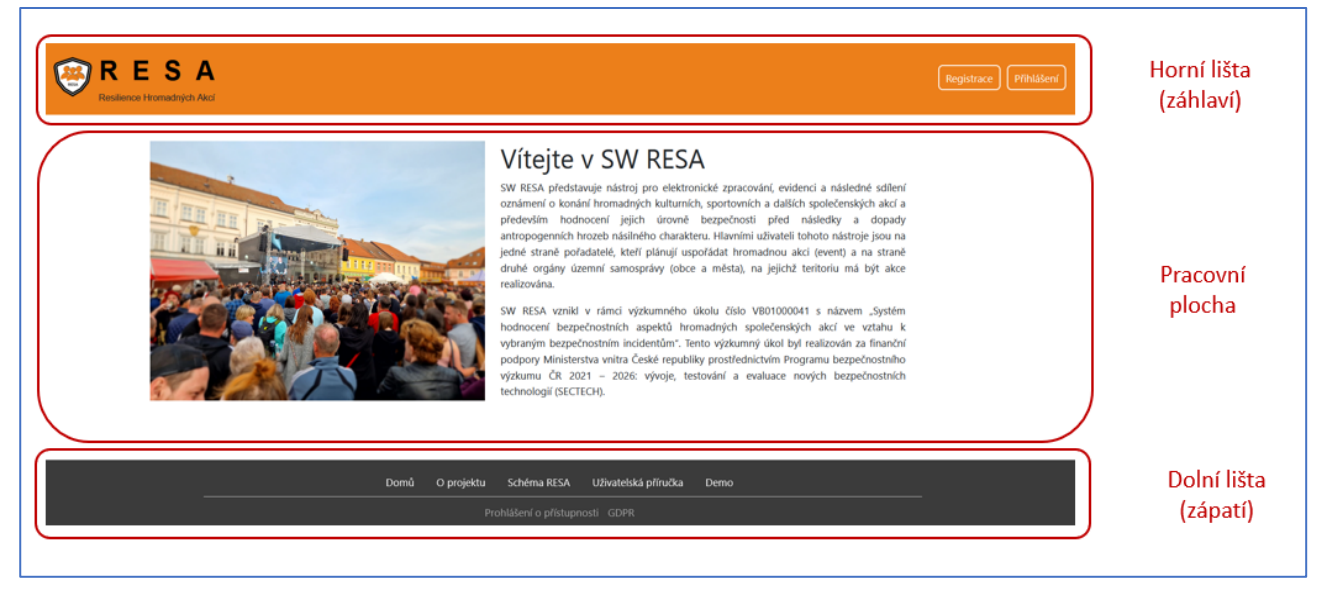

Obrázek 6: Struktura stránek SW RESA

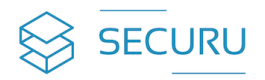

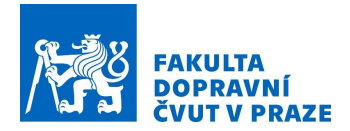

# 4. Role obec

Tato kapitola popisuje možnosti a funkcionalitu, kterou má k dispozici role obce prostřednictvím následujících modulů:

- Domů.
- Přehled pořadatelů.
- Přehled oznámených akcí.
- Formulář oznámení.
- Knihovna.
- Nastavení profilu.

# 4.1. Domů

Tento modul zobrazuje souhrn základní informací o obci včetně znaku obce a dále informace osobního charakteru o uživateli, který danou obci reprezentuje v rámci SW RESA. Souhrn uvedených informací vychází z modulu **Nastavení profilu**, kde lze tyto informace editovat.

V horní liště se zobrazuje jméno a příjmení uživatele dané obce včetně jeho emailového kontaktu. Tlačítko **Menu** slouží pro návrat na úvodní stránku. Pro odhlášení ze systému slouží tlačítko 回.

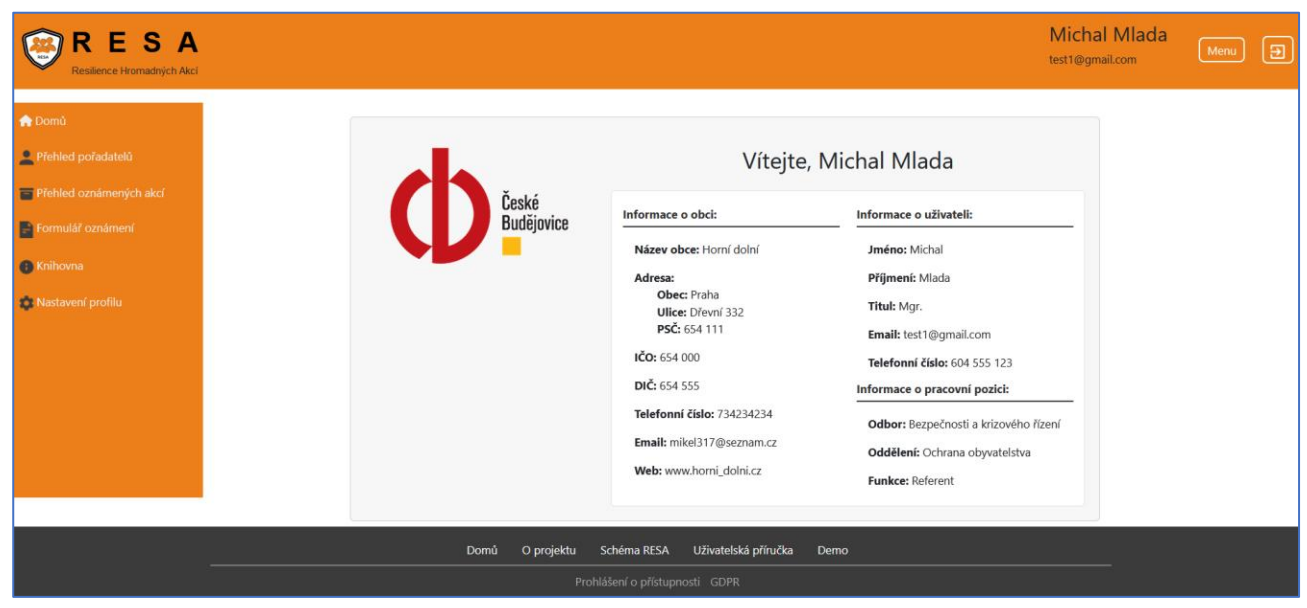

Obrázek 7: SW RESA: Role obec – úvodní stránka (domů)

# 4.2. Přehled pořadatelů

Tento modul zobrazuje přehled všech pořadatelů, které prostřednictvím SW RESA zpracovali potřebné dokumenty k jim oznámeným a plánovaným hromadným akcím, které chystají uspořádat ve správním území dané obce. Jedná se o centrální a jednotný tabulkový přehled s následujícími informacemi:

- Pořadatel jméno (v případě fyzické osoby) / název (v případě právnické osoby) pořadatele oznámené hromadné akce.
- > IČO identifikační číslo právnické osoby pořadatele nebo rodné číslo fyzické osoby pořadatele.
- Odpovědná osoba jméno a příjmení fyzické osoby odpovědné za bezpečnost a organizaci hromadné akce.
- Emailové spojení email na odpovědnou osobu za bezpečnost a organizaci hromadné akce.
- > **Telefonické spojení** telefon na odpovědnou osobu za bezpečnost a organizaci hromadné akce.

Nad tabulkovým přehledem je vyhledávací pole, prostřednictvím kterého lze v tabulce filtrovat a vyhledávat požadované záznamy. Vyhledávání se provádí na základě zadání hledaného textu do volného pole (např.

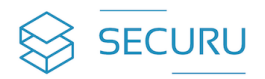

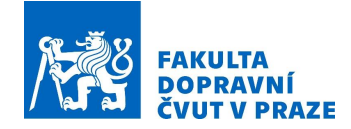

slova či části slova, číslice apod.). Následně se automaticky nebo po stisknutí tlačítka **Hledat** vyhledá a zobrazí požadovaný záznam.

|   | Hledat | Hledat |
|---|--------|--------|
| _ |        |        |

Pod tabulkou je možnost zobrazení počtu údajů na stránce (resp. v tabulce), které se provádí výběrem z nabídky rozbalovacího menu Strana 1 z 1

| RESA<br>Resilience Hromadných Akci |                                                                                                    | Michal Mlada<br>test1@gmail.com | Menu | Ð |
|------------------------------------|----------------------------------------------------------------------------------------------------|---------------------------------|------|---|
| 希 Domů<br>👱 Přehled pořadatelů     | Přehled pořadatelů                                                                                 |                                 |      |   |
| Přehled oznámených akcí            | Hiedat. Hiedat                                                                                     |                                 |      |   |
| Formulář oznámení                  | Organizace1         45644545         Michals Mlada         michalmlada@gmail.com         734395501 |                                 |      |   |
| 8 Knihovna A Nastavení profilu     | SAFETA k.s. 000 33 991 Karel Novák Karel Novak@seznam.cz 605 113 224                               |                                 |      |   |
|                                    | Počet údajú na straně 5 v Strana z                                                                 |                                 |      |   |
|                                    |                                                                                                    |                                 |      |   |
|                                    |                                                                                                    |                                 |      |   |
|                                    |                                                                                                    |                                 |      |   |
|                                    |                                                                                                    |                                 |      |   |
|                                    | Domů O projektu Schéma RESA Uživatelská příručka Demo                                              |                                 |      |   |
|                                    | Prohlášení o přístupnosti GDPR                                                                     |                                 |      |   |

Obrázek 9: SW RESA: Role obec – přehled pořadatelů

# 4.3. Přehled oznámených akcí

Na této stránce se zobrazuje přehled všech oznámených hromadných akcí ve správním území příslušné obce. Jedná se o centrální a jednotný tabulkový přehled veškerých potřebných informací k oznámeným hromadným akcím dané obci, včetně možnosti jejich dílčího detailního zobrazení a souhrnného vygenerování do formátu PDF (Portable Document Format).

V horní liště se zobrazuje jméno a příjmení koncového uživatele dané obce včetně jeho emailového kontaktu.

Tlačítko **Menu** slouží pro návrat na úvodní stránku. Pro odhlášení ze systému slouží tlačítko Nad tabulkovým přehledem je vyhledávací pole, prostřednictvím kterého lze v tabulce filtrovat a vyhledávat požadované záznamy. Vyhledávání se provádí na základě zadání hledaného textu do volného pole (např. slova či části slova, číslice apod.). Následně se automaticky nebo po stisknutí tlačítka **Hledat** vyhledá a zobrazí požadovaný záznam.

| Hledat | Hledat |
|--------|--------|
|        |        |

Obrázek 10: SW RESA: Vyhledávací pole

| Pod tabulkou je možnost zobraz | ení počtu údajů na    | a stránce | (resp. | v tabulce), | které se | provádí v | výběrem |
|--------------------------------|-----------------------|-----------|--------|-------------|----------|-----------|---------|
| z nabídky rozbalovacího menu   | Počet údajů na straně | 5 🗸       | a dále | informace   | o počtu  | stránek   | tabulky |
| Strana 1 z 1                   |                       |           |        |             |          |           |         |

Obrázek 8: SW RESA: Vyhledávací pole

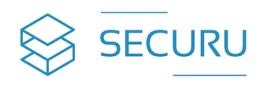

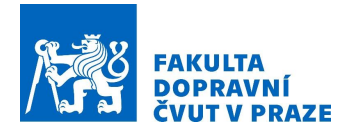

|                 |                   |                               |                  |                 |              |            |          |           | Mic<br>test1 | c <mark>hal Mlada</mark><br>®gmail.com |
|-----------------|-------------------|-------------------------------|------------------|-----------------|--------------|------------|----------|-----------|--------------|----------------------------------------|
|                 |                   | Pře                           | ehled o          | známei          | ných akc     | í          |          |           |              |                                        |
| Hiedat          |                   |                               |                  |                 | -            |            |          | Hledat    |              |                                        |
| Náze            | v                 | Datum                         | Oznámení         | Rizikovost      | Bezpečnostní | Datum      | Plánek   |           |              |                                        |
| Akce            | Poradatel         | konání<br>akce                | o konání<br>akce | akce            | úroveň akce  | přijetí    | akce     | Export    |              |                                        |
| Firem<br>akce4  | ní Organizace1    | 17.10.2023<br>- 8.10.2023     | Detail           | Detail          | Detail       |            |          | PDF       |              |                                        |
| ffsdfd          | s Organizace1     | 19.10.2023<br>-<br>14.10.2023 | Detail           | Detail          | Detail       |            |          | PDF       |              |                                        |
| Firem<br>akcefi | ní<br>Organizace1 | 4.11.2023 -<br>18.11.2023     | Detail           | Detail          | Detail       | 28.11.2023 |          | PDF       |              |                                        |
| aaass           | d Organizace1     | 22.11.2023<br>-<br>11.11.2023 | Detail           | Detail          | Detail       |            | Stáhnout | PDF       |              |                                        |
| Počet úd        | lajů na straně 5  | ~                             |                  |                 |              |            | Str      | ana 1 z 1 |              |                                        |
|                 |                   |                               |                  |                 |              |            |          |           |              |                                        |
|                 |                   |                               |                  |                 |              |            |          |           |              |                                        |
|                 |                   |                               |                  |                 |              |            |          |           |              |                                        |
|                 |                   |                               |                  |                 |              |            |          |           |              |                                        |
|                 | Domů O pro        | ojektu Sche                   | ma RESA          | Uživatelská pří | ručka Demo   |            |          |           |              |                                        |

Obrázek 11: SW RESA: Role obec – přehled oznámených akcí

Přehled informací v tabulce přehledu oznámených akcí:

- > Název akce název oznámené hromadné akce.
- Pořadatel jméno (v případě fyzické osoby) / název (v případě právnické osoby) pořadatele oznámené hromadné akce.
- > Datum konání akce datum (termín) uspořádání oznámené hromadné akce.
- Oznámení o konání akce pořadatelem zpracovaný formulář "Oznámení o konání akce". Tento formulář se zobrazí po kliknutí na hypertextový odkaz Detail. Stisknutím tlačítka Zpět na přehled akcí se vrátíte o krok zpět a zobrazí se výchozí tabulkový přehled všech oznámených akcí.

Obrázek 12: SW RESA: Role obec – přehled oznámených akcí – detail oznámení o konání akce

Rizikovost akce – pořadatelem zpracovaný formulář "Rizikovost akce". Tento formulář se zobrazí po kliknutí na hypertextový odkaz Detail. Stisknutím tlačítka Zpět na přehled akcí se vrátíte o krok zpět a zobrazí se výchozí tabulkový přehled všech oznámených akcí.

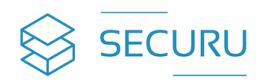

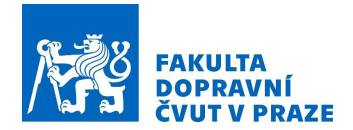

| RESA<br>National Anticipation            |                                                                                                    | Michal Miada<br>sett@gmaicom |
|------------------------------------------|----------------------------------------------------------------------------------------------------|------------------------------|
| A Donal                                  | Rizikovost akce<br>Firemori akce4                                                                                                    |                              |
| tomoral analysis     tomoral     tomoral | Kategorie rizikovosti<br>Střední<br>Skôre rizikovosti akce                                                                                                    |                              |
|                                          | Neuroiman alue           Neuroiman alue           Neuroiman alue           Colspan="2">Neuroiman alue           Colspan="2">Neuroiman alue           Colspan="2">Neuroiman alue           Colspan="2">Neuroiman alue           Neuroiman alue           Neuroimana                                                                                                    |                              |
|                                          | Přehled rizikových faktorů:                                                                                                    |                              |
|                                          | Deba traini alezer (vistoscos) (co 34h)                                                                                                    |                              |
|                                          | Předpokládaný počet ceste 5 001 - 15 000 coob                                                                                                    |                              |
|                                          | Gibit alexes "posteron" (prantit)                                                                                                    |                              |
|                                          | Kansumace alkohele tori pinopini di antipini di antipi |                              |
|                                          | Domů O projeku Schlana RSA Uživanská přivůka Demo                                                                                                    |                              |

Obrázek 13: SW RESA: Role obec – přehled oznámených akcí – detail rizikovost akce

Bezpečnostní opatření akce – pořadatelem zpracovaný formulář "Bezpečnostní úroveň akce". Tento formulář se zobrazí po kliknutí na hypertextový odkaz Detail. Stisknutím tlačítka Zpět na přehled akcí se vrátíte o krok zpět a zobrazí se výchozí tabulkový přehled všech oznámených akcí.

| RESA<br>Reserve Monadhigh Ald |                                                       |                                                                                                    |                                                                                                  |                                                                                                    |                                              |                      | Michal Mlada<br>test1©gmail.com | Menu 🥑 |
|-------------------------------|-------------------------------------------------------|----------------------------------------------------------------------------------------------------|--------------------------------------------------------------------------------------------------|----------------------------------------------------------------------------------------------------|----------------------------------------------|----------------------|---------------------------------|--------|
|                               | Bezpečnostní úroveň akce<br>Název akce: Firemní akce4 |                                                                                                    |                                                                                                  |                                                                                                    |                                              |                      |                                 |        |
|                               |                                                       | ş                                                                                                    | Úroveň bezpečn<br>Nedostatečná<br>plněno 25.00% bezpečnostní<br>Stupnice bezpečnostní úr         | OSTİ<br>ch opatření<br><b>ovně akce</b>                                                             |                                              |                      |                                 |        |
|                               |                                                       | Velmi dobrá<br>100 % 7                                                                                                    | Dostatečná                                                                                       | Nedostateč<br>35 %                                                                                  | inā<br>0 %                                   |                      |                                 |        |
|                               | Bi<br>ne<br>Př                                        | ezpečnost hromadné společenské akc<br>eodpovídejí základnímu bezpečnostní<br>říjetí uvedených nápravných opatření :<br>utně. | e je nedostatečné pro její usp<br>ímu standartu před hrozbou b<br>směřující ke zvýšlení odolnost | ofádání. Nastavená bezpečnostn<br>ezpečnostních incidentů násilné<br>i hromadné společenské akce je | ií opatření<br>iho charakteru.<br>nezbytně a |                      |                                 |        |
|                               |                                                       | Přehled bezpeč                                                                                                    | nostních opatření a                                                                              | způsob jejich zajištěn                                                                              | ń                                            |                      |                                 |        |
|                               | Bezpečnostní opatření                                 | Zavedeno na akci                                                                                                    | Způsob provedení                                                                                 |                                                                                                    | Popis c                                      | patření / odůvodnění |                                 |        |
|                               | Pořadatelská služba                                   |                                                                                                    |                                                                                                  |                                                                                                    |                                              |                      |                                 |        |
|                               | Bezpečnostní služba Ano                               |                                                                                                    | Nachází se pouze na jedo<br>v prostoru akce)                                                     |                                                                                                    |                                              |                      |                                 |        |
|                               | Požární hlídka                                        |                                                                                                    |                                                                                                  |                                                                                                    |                                              |                      |                                 |        |
|                               | Zdravotnické zajištění                                | Ano                                                                                                    | Zdravotnickou záchranou                                                                          | službou kraje                                                                                       |                                              |                      |                                 |        |
|                               |                                                       | Domů O projek                                                                                                    | ktu Schéma RESA Už                                                                               | vatelská příručka Demo                                                                              |                                              |                      |                                 |        |
|                               |                                                       |                                                                                                    |                                                                                                  |                                                                                                    |                                              |                      |                                 |        |

Obrázek 14: SW RESA: Role obec – přehled oznámených akcí – detail bezpečnostní úroveň akce

- Datum přijetí datum, kdy bylo pořadatelem zpracováno a odesláno na obec oznámení o konání akce včetně vyhodnocení rizikovosti akce a bezpečnostní úrovně akce.
- Plánek akce pokud oznámená hromadná akce disponuje zpracovaným plánkem této akce, dle požadavku oznámení o konání akce, tak se zde zobrazuje hypertextový odkaz Stáhnout. Po stisknutí tohoto odkazu se zobrazí příslušný plánek hromadné akce.
- PDF zobrazení výsledného a konsolidovaného výstupu, který v rámci jednoho dokumentu ve formátu PDF (Portable Document Format) spojuje formulář oznámení o konání akce, formulář vyhodnocení rizikovosti akce a formulář vyhodnocení bezpečnostní úrovně akce. Tento souhrnný výstup se zobrazí po kliknutí na hypertextový odkaz PDF. Následující obrázek ilustruje detail tohoto celkového výstupu, který otevře v samostatném okně, popřípadě se vygeneruje do složky na Vašem počítači s názvem "*Stažené soubory*".

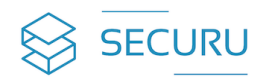

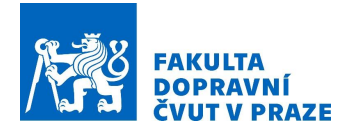

| e                                                                 |                                   | REFERE                                                                               | WOST AKCE                                                                                              |                                                   | Besped                                    | nostul Groven alice                                              |                                                                  | Lagenda                                                                                                    |
|-------------------------------------------------------------------|-----------------------------------|--------------------------------------------------------------------------------------|----------------------------------------------------------------------------------------------------|---------------------------------------------------|-------------------------------------------|------------------------------------------------------------------|------------------------------------------------------------------|----------------------------------------------------------------------------------------------------|
| N                                                                 | XX                                | Kategor                                                                              | ie rizikovosti                                                                                         |                                                   | Oros                                      | eń bezpečnosti                                                   |                                                                  | Pro tablece tabegen redevent hornsaken also je stansvere aktivitet standard tabedet begen besten.<br>spatieni, tarevne sharveri jedirothrych bezpehostnich spatieliv vychal a vlans svedených<br>skanské se vítaho k servitaho k zaktivit s nácledském vychálkeme.                                                                                                    |
|                                                                   | HESA                              |                                                                                      | Střední                                                                                                |                                                   | 1000                                      | iedostatečná                                                     |                                                                  |                                                                                                    |
|                                                                   | $\checkmark$                      | Skáre ria                                                                            | ikovosti akce                                                                                          |                                                   | Sphinis B.A                               | en bezoichostnich opatieni                                       |                                                                  |                                                                                                    |
| Adreca Honica                                                     | kitti, Za Kasarryy 233, 614       |                                                                                      | L                                                                                                    | _                                                 | Stupmic                                   | bezpečnostni úrovně skos                                         |                                                                  | <ul> <li>Conversion of the second second</li></ul> |
| Telefox: 73439,0                                                  | t-nat-miet117gezran.cz            | Stapou                                                                               | riskovosti akse                                                                                        | -                                                 |                                           | (Annual State                                                    | Mediciatedina                                                    | <ul> <li>The maximum control of a spacetime, there are a spacetime to a part of the spacetime of the spacetime of the spa</li></ul> |
| Oznámení o konání l                                               | hromadné společenské akce         |                                                                                      |                                                                                                    | 500 %                                             | 25.56                                     | 15 %                                                             | 0%                                                               |                                                                                                    |
| OV souladu x stare                                                | ni skramo vyhitikos obst          | 0 41                                                                                 | 60 100                                                                                                 | Beggedout brur                                    | adra spiletersta                          | alice in reductatories are set o                                 | pelidari. Nastavenia                                             | POTVRZENÍ PRAVDIVOSTI UVEDENÝCH ÚDAJŮ                                                                                                    |
| = Polu                                                            | ADATE: ARCE                       | Gelková úroveň rokovosti neboli náchyhost                                            | tromadné společenské akce ke szniku režadoucich                                                        | bezpečnostvich incit<br>ke zvýš                   | entő névéhéhe cha<br>eni odolnosti ferens | rakters. Wyet' uvedenjich nipri<br>dhi spolećenské akce je nezty | erosetu pres krosteu<br>evných spatření směňuski<br>tné a nutné, | PORADATEL HROMADNE AKCE SI JE VĚDOM A SOUHLASÍ. ŽE VÝČE UVEDENÉ ÚDAJE JSOU HRAVDI<br>ÚPLNÉ A PLNĚ REPLENTURCÍ SOUČADVE STAV KE DNNE 28.31,2023                                                                                                    |
| liaanv prásnicke ocoby (fezické ocoby)                            | n Michael Mada                    | pbuykla ö prömirnäl. Chankterové vlast<br>předpoklady pre spächání úmyslného názilin | nosti hromadne opolećenské akce mohou vytvalet<br>ko činu namiřeného proti integritě, zdraví a životôm | Plehled he                                        | rpečnostnici                              | opatření a způsob j                                              | ejich zajištění                                                  |                                                                                                    |
|                                                                   |                                   | oorb, ktell se na akci nacházeji. Pravářy                                            | sdobnist, že k takovoru (inu doble je zvyšena.                                                         |                                                   |                                           |                                                                  |                                                                  |                                                                                                    |
|                                                                   | contraction of the contract state | Binhard etc.                                                                         | Barrish Rathers                                                                                        | Bezpečnostni<br>opatieni                          | Zaundena<br>na akci                       | Zpicoli provedeni                                                | Popis spatteni<br>Ladavodnimi                                    |                                                                                                    |
| CO Grades Galaci                                                  | 45444545                          | Prenieu na                                                                           | ikových taktoru                                                                                        | And the lot of the                                | -                                         |                                                                  |                                                                  |                                                                                                    |
| Mpowidna ocoba:                                                   | had                               | Histo keesari akce:                                                                  | VodgS prostor neutransCeny                                                                             | Basan(namini staffas                              | -                                         |                                                                  |                                                                  |                                                                                                    |
| REO                                                               | IMACE O AKCE                      | Doba trvání akce:                                                                    | Kristkodoba Ida 24%)                                                                                   | Požemi kliska                                     | No.                                       |                                                                  |                                                                  |                                                                                                    |
|                                                                   |                                   | Predpokladaný počet scolo                                                            | 1 001 - 5 000 exels                                                                                    | Zitravstrické pailtére                            | No.                                       |                                                                  |                                                                  |                                                                                                    |
| Nápev akce:                                                       | fulfer                            | Octob advice:                                                                        | Politicka                                                                                              | Internet                                          |                                           |                                                                  |                                                                  |                                                                                                    |
| Nature autolijent ukcer                                           | 4.31.2003                         | Church observing this work in                                                        | much detund with                                                                                       | beopechaptin slotby                               | 100                                       |                                                                  |                                                                  |                                                                                                    |
| utum ukončeni akces                                               | 18 11 2023                        |                                                                                      |                                                                                                    | Odpounded any in an                               | 100                                       |                                                                  | 1                                                                |                                                                                                    |
| tiçte koneni akce:                                                | Turket                            |                                                                                      | the proposition provide the provided                                                                   | Participant and                                   | 10.23                                     |                                                                  |                                                                  |                                                                                                    |
| Mel akce / charakter akce:                                        | Educed                            | telespecke preditety:                                                                | Nert                                                                                                   |                                                   | 17. J                                     |                                                                  |                                                                  |                                                                                                    |
| Genetic micha kanani alicer                                       | Textus                            | Nebidouri bezpečkostni udalosti v<br>minulosti s                                     | Ano (site net 1 s)                                                                                     | Autors spezidu vozicher                           | - 14                                      |                                                                  |                                                                  |                                                                                                    |
| Poladatel (výber zda se jedná o fyzick<br>sebo právnickou ozobu): | Prévenché estelles                | Očekávaný výckyt nácilného jednání i                                                 | Ne                                                                                                    | Bespechastin<br>kontrala plad<br>obligation alica | -                                         |                                                                  |                                                                  |                                                                                                    |
| Mary / TRul jostoo a prijoveni:                                   | Read                              |                                                                                      |                                                                                                    | Varaváci návôtávněcí<br>v případě nebezneci       | -                                         |                                                                  |                                                                  |                                                                                                    |
| Či / Randlani čislan                                              | w.                                |                                                                                      |                                                                                                    | Zabrary proti nairezh                             |                                           |                                                                  |                                                                  |                                                                                                    |
| The day of the second second                                      | bef                               |                                                                                      |                                                                                                    | sopplet (1999) (199                               | (CNe)C                                    |                                                                  |                                                                  |                                                                                                    |

*Obrázek 15: SW RESA: Role obec – přehled oznámených akcí – ukázka výstupu ve formátu pdf* 

# 4.4. Formulář oznámení

Tento modul slouží k vytvoření formuláře oznámení konání akce, resp. jeho jednotlivých obsahových náležitostí podle konkrétních potřeb obce. Následně vytvořený formulář se stane aktivním a je k dispozici všem pořadatelům, kteří oznamují svůj záměr konat hromadnou akci ve správním území dané obce.

<u>Tento modul má následující dva submoduly neboli funkcionality, které jsou uspořádány do dvou následujících</u> záložek (poznámka: aktivní záložka je obarvena modře):

## a) Vytvořit oznámení

Jedná se o tzv. generátor oznámení o konání akce, prostřednictvím kterého uživatel obce definuje obsahové náležitosti tohoto formuláře. Základní a nezbytné obsahové položky jsou defaultně zaškrtnuty (nap. Název akce, místo konání akce apod.), jelikož představují základní a nezbytné informace o oznamované akci a formulář je tedy vždy bude obsahovat. V případě ostatních položek si již uživatel v roli obce sám zvolí, zda chce aby je formulář oznámení obsahoval, a to jejich zaškrtnutím. Po ukončení výběru položek, ze kterých se formulář má skládat uživatel stiskne tlačítko **Uložit**. Tím vygeneruje neboli vytvoří formulář oznámení o konání akce, který je platný pro místně příslušnou obce, jenž reprezentuje.

| RESA<br>Materia instanta au                                                                                                    |                                                                                    | Michal Mlada | Menu 🗐 |
|----------------------------------------------------------------------------------------------------|------------------------------------------------------------------------------------|--------------|--------|
| A Devel.  Proved.  Proved. Proved.  Proved.  Proved.  Proved.  Proved.  Proved.  Proved.  Proved.  Pr | Promuláč oznámen o konán akce  I vere vere vere vere vere vere vere ver            |              |        |
|                                                                                                    | Dand O projektu Stołews FEM Uchanala jihudka Dano<br>krutnialewi a prilazywati 60H |              |        |

Obrázek 16: SW RESA: Formulář oznámení – vytvořit oznámení

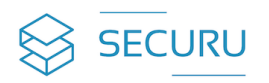

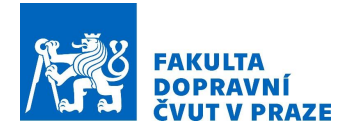

# b) Přehled oznámení

Jedná se o přehled všech oznámení, které byly v rámci dané obce příslušným uživatelem vytvořeny. Poslední a platné oznámení o konání akce je vždy umístěno nejvýše v tabulkovém přehledu, nejde vymazat a má označení stavu "Aktivní". Ostatní, již neplatné oznámení, jsou pouze na čtení, stav je označen jako "Neaktivní" a disponují tlačítkem pro případné smazaní. Každé oznámení, ať již aktivní nebo neaktivní je možné zobrazit, resp. exportovat do formátu pdf (Portable Document Format) kliknutí na hypertextový odkaz PDF.

| RESA<br>Resilience Hromadných Akci                     |  |                                    |                                 |            |        |         | Michal Mlada<br>test1@gmail.com | Me |
|--------------------------------------------------------|--|------------------------------------|---------------------------------|------------|--------|---------|---------------------------------|----|
| Domů     Přehled pořadatelů     Přehled známených akcí |  |                                    |                                 |            |        |         |                                 |    |
| Formulář oznámení                                      |  | Přehled vyt                        | vořených oznámen                | í o konání | akce   |         |                                 |    |
| 😗 Knihovna                                             |  | Oznámení                           | Datum vytvoření                 | Stav       | Export | Vymazat |                                 |    |
| 💼 Nastavení profilu                                    |  | Formulář oznámení 7 - Horní dolníí | 28. listopadu 2023 17:42        | Aktivní    | PDF    | Aktivní |                                 |    |
|                                                        |  | Formulář oznámení 6 - Horní dolníí | 6. listopadu 2023 16:51         | Neaktivní  | PDE    | Smazat  |                                 |    |
|                                                        |  |                                    |                                 |            |        |         |                                 |    |
|                                                        |  |                                    |                                 |            |        |         |                                 |    |
|                                                        |  |                                    |                                 |            |        |         |                                 |    |
|                                                        |  |                                    |                                 |            |        |         |                                 |    |
|                                                        |  |                                    |                                 |            |        |         |                                 |    |
|                                                        |  |                                    |                                 |            |        |         |                                 |    |
|                                                        |  | Domů O projektu S                  | chéma RESA Uživatelská příručka | Demo       |        |         |                                 |    |
|                                                        |  | Prohlá                             | šení o přístupnosti GDPR        |            |        |         |                                 |    |

Obrázek 17: SW RESA: Formulář oznámení – přehled oznámení

# 4.5. Knihovna

Tento modul slouží k jednotné a centrální evidenci veškeré související dokumentace s problematikou bezpečnosti a hromadných společenských akcí. Jedná se o specifické sdílené uložiště neboli knihovnu, kterou vytváří obec a prostřednictvím SW RESA její obsah může využívat nejen sama, ale především sdílet s uživateli v roli pořadatelů, kteří plánují uspořádání hromadné akce ve správním území této obce. Tato knihovna může obsahovat jakékoli dokumenty a záznamy bez ohledu na formát, avšak o maximální velikosti 6 MB na jeden dokument či záznam. Může se jednat o nejrůznější metodiky, obecně závazné vyhlášky, právní předpisy apod.

Při vkládání či uložení nového dokumentu do knihovny uživatel napíše název dokumentu a následně z rozbalovacího menu vybere typ dokumentu o jaký se jedná. Stisknutím tlačítka **Procházet** vyhledá uživatel cílový dokument na disku svého počítače a následně stisknutím tlačítka **Nahrát** tento dokument vloží neboli nahraje do knihovna. Zároveň definuje zda je dokument určen a dostupný pouze pro obec anebo zda má být dostupný i pro pořadatele. Pokud má být tento dokument dostupný v obecní knihovně všem pořadatelům je třeba zaškrtnout pole **"Zpřístupnit dokument veřejně".** 

Poté se nahraný dokument objeví v tabulkovém přehledu knihovny, který obsahuje následující informace o každém vloženém dokumentu či záznamu:

- Název dokumentu zde se zobrazí označení neboli název vloženého dokumentu či záznamu.
- **Typ dokumentu** zde se zobrazí typ vloženého dokumentu či záznamu.
- > Datum vložení zde se zobrazí datum, kdy byl dokument či záznam do knihovny vložen.
- Velikost zde se zobrazí velikost vloženého dokumentu či záznamu.
- Přístupnost zde se zobrazí informace, zda dokument či záznam je veřejně přístupný (pro pořadatele) nebo nikoli.
- Stáhnout pomocí ikony klevensky lze dokument nebo záznam zobrazit (zobrazí se v samostatném okně).

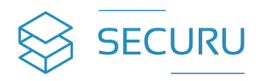

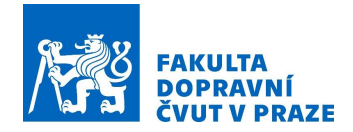

# Smazat – pomocí ikony lze dokument nebo záznam smazat neboli odstranit z knihovny.

| Hiedat.            |                     | Seznam do                                                  | kumentů v kr                                                                                                    | iihovně                     |             |          | Hiedat       |
|--------------------|---------------------|------------------------------------------------------------|----------------------------------------------------------------------------------------------------|-----------------------------|-------------|----------|--------------|
| Název dokum        | nentu               | Typ dokumentu                                              | Datum vložení                                                                                                    | Velikost                    | Přistupnost | Stähnout | Smazat       |
| Koncepce - oc      | chrana měkkých cílů | Ostatní                                                    | 20. prosince 2023                                                                                                    | 508,9 KB                    | Veřejné     | *        |              |
| Bezpečnostní p     | plán měkkého cíle   | Metodika                                                   | 20. prosince 2023                                                                                                    | 5,0 MB                      | Veřejné     | *        |              |
| Počet údajů na str | straně 5 v          |                                                            |                                                                                                    |                             |             | 5        | itrana 1 z 1 |
|                    | V                   | Uložení dok<br>N<br>Vyberte<br>Vyberte dokum<br>(Precházet | umentu do k<br>ázev dokumentu"<br>Typ dokumentu"<br>Istupnit dokument veře<br>ent (Maximální velikost<br>Soubor nevybrán. | nihovny<br>jně<br>:: 6 MB)* |             |          |              |
|                    | Domů O noiektu      | u Schéma RFSA                                              | 115×atelská nřímižka                                                                                                    | Demo                        |             |          |              |
|                    |                     | Prohlášení o přístupno:                                    | sti GDPR                                                                                                    |                             |             |          |              |

Obrázek 18: SW RESA: Knihovna

Nad tabulkovým přehledem je vyhledávací pole, prostřednictvím kterého lze v tabulce filtrovat a vyhledávat požadované záznamy. Vyhledávání se provádí na základě zadání hledaného textu do volného pole (např. slova či části slova, číslice apod.). Následně se automaticky nebo po stisknutí tlačítka **Hledat** vyhledá a zobrazí požadovaný záznam.

|   | Hledat                                 | Hledat |
|---|----------------------------------------|--------|
| 2 | Dhrázak 10: SIM RESA: Muhladáwací polo |        |

Obrázek 19: SW RESA: Vyhledávací pole

Pod tabulkou je možnost zobrazení počtu údajů na stránce (resp. v tabulce), které se provádí výběrem z nabídky rozbalovacího menu Počet údajů na straně 5 v a dále informace o počtu stránek tabulky

Strana 1 z 1

# 4.6. Nastavení profilu

Tento modul slouží k evidenci a editaci všech informací souvisejících s uživatelským účtem obce a informacemi o obci samotné. Tyto informace se promítají na domovskou stránku obce viz kapitola 4.1 Domů.

<u>Tento modul má následující tři submoduly neboli funkcionality uspořádaný do tří následujících záložek</u> (poznámka: aktivní záložka je obarvena modře):

#### a) Uživatelský účet

Zde lze editovat veškeré údaje spojené s uživatelským účtem v rámci obce. Jedná se o následující údaje:

- ➤ Titul.
- Jméno.
- Příjmení.
- > Telefonní číslo.
- Email (ten nelze editovat, je součástí registrace).
- Odbor.
- Oddělení.
- Funkce.

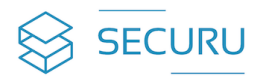

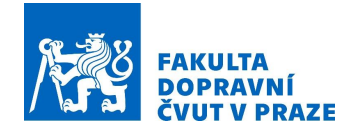

Po editaci jakéhokoli údaje je třeba k jeho uložení stisknout tlačítko Uložit změny.

| RESA<br>Resilience Hromadných Akci                                                      |                                                                    |                                                                                          | Michal Mlada<br>test1@gmail.com |  |  |  |  |
|-----------------------------------------------------------------------------------------|--------------------------------------------------------------------|------------------------------------------------------------------------------------------|---------------------------------|--|--|--|--|
| Domů     Přehled pořadatelů     Přehled oznámených akcí     Formulář oznámení           |                                                                    | Nastavení profilu<br>Uživatelský údel řeformace obci Změna heda<br>Uživatelské informace |                                 |  |  |  |  |
| Rohovna                                                                                 | Titul Jméno<br>Ing Michael<br>Telefonni čislo<br>Odbor<br>Oddeleni | Přímení Mlada Email Email Personální informace 123 Funkce                                |                                 |  |  |  |  |
|                                                                                         | Domá O spriátiu                                                    | Uedit změny<br>Scháras 8PSA – Lifentelský oslována – Demo                                |                                 |  |  |  |  |
| Domů O projektu Scherna RESA Uživatelská přítručka Demo Prohlášení o přístrupnosti GDPR |                                                                    |                                                                                          |                                 |  |  |  |  |

Obrázek 20: SW RESA: Nastavení profilu – uživatelský účet

## b) Informace o obci

Zde lze editovat veškeré údaje spojené přímo s obcí. Jedná se o následující údaje:

- Název obce.
- Adresa:
  - o Kraj.
  - o Obec.
  - o Ulice.
  - o Číslo popisné.
  - o PSČ.
- ≻ IČO.
- ≻ DIČ.
- > Telefonní číslo obce.
- > Email obce.
- > Webové stránky obce.

Po editaci jakéhokoli údaje je třeba k jeho uložení stisknout tlačítko Uložit změny.

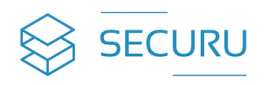

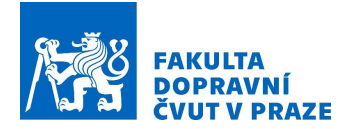

| RESA<br>Resilience Hromadnyich Akci                                                   | I. |                                   |                      | Michal Mlada<br>test1@gmail.com | Menu ᢖ |
|---------------------------------------------------------------------------------------|----|-----------------------------------|----------------------|---------------------------------|--------|
| <ul> <li>Domů</li> <li>Přehled pořadatelů</li> <li>Přehled oznámených akcí</li> </ul> |    | Nastave<br>Uzwarelosý oder inter  |                      |                                 |        |
| Formulář oznámení                                                                     |    | Informa                           | ce o obci            |                                 |        |
| 6 Knihovna                                                                            |    | Horní dolníí                      | 654                  |                                 |        |
| 🏩 Nastavení profilu                                                                   |    | Kraj                              | Obec                 |                                 |        |
|                                                                                       |    | Za Kasárny                        | Praha                |                                 |        |
|                                                                                       |    | Ulice                             | Číslo popisné        |                                 |        |
|                                                                                       |    | Za Kasárnyy                       | 333                  |                                 |        |
|                                                                                       |    | ičo                               | DIČ                  |                                 |        |
|                                                                                       |    | 654                               | 654                  |                                 |        |
|                                                                                       |    | Telefonní číslo obce              | Email obce           |                                 |        |
|                                                                                       |    | 73439                             | mikel317@seznam.cz   |                                 |        |
|                                                                                       |    | Webová stránka obce               |                      |                                 |        |
|                                                                                       |    | www.ho                            | rni_dolni.cz         |                                 |        |
|                                                                                       |    |                                   |                      |                                 |        |
|                                                                                       |    | Uloži                             | t změny              |                                 |        |
|                                                                                       |    |                                   |                      | J                               |        |
|                                                                                       |    | Domů O projektu Schéma RESA Uživa | telská příručka Demo |                                 |        |
|                                                                                       |    |                                   |                      |                                 |        |

Obrázek 21: SW RESA: Nastavení profilu – informace o obci

#### c) Změna hesla

Zde lze změnit heslo k uživatelskému účtu, a to zadáním současného hesla a následně zadáním hesla nového a jeho opětovným zadáním pro kontrolu při dodržení pravidel pro tvorbu bezpečného hesla.

| RESA<br>Resilience Hromadných Akci                                                                                                    |                                                                                                    | Michal Mlada<br>test1@gmail.com |
|----------------------------------------------------------------------------------------------------|----------------------------------------------------------------------------------------------------|---------------------------------|
| <ul> <li>Denů</li> <li>Přehed pořadateů</li> <li>Přehed conůmených akci</li> <li>Formulář conůmení</li> <li>Knihovna</li> <li>Nastavení profilu</li> </ul> | Nastavení profilu         Utvatelaky útv       Změna na dol         Změna hesla         Sociana heslo*         • Heslo menížk být příšt podobné jinému údají ve vašem účtu.         • Heslo muzí mt díslu apoň ž zvali.         • Vate heslo muzí mt díslu apoň ž zvali.         • Vate heslo muzí mt díslu apoň ž zvali.         • Vate heslo menížk být skoly, šteré ja čano podívani.         • Vate heslo menížk být skoly, šteré ja čano podívan |                                 |
|                                                                                                    | Domů O projektu Schéma RESA Uživatelská příručka Demo<br>Prohlušení o přístupnosti : GDPR                                                                                                    |                                 |

Obrázek 22: SW RESA: Nastavení profilu – změna hesla

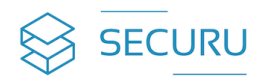

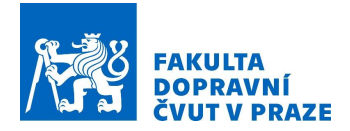

# 5. Role pořadatel

Tato kapitola popisuje možnosti a funkcionalitu, kterou má k dispozici role pořadatel prostřednictvím jednotlivých následujících modulů:

- Domů.
- Založit novou akci.
- Přehled akcí.
- Knihovna.
- Nastavení profilu.

# 5.1. Domů

Tento modul zobrazuje souhrn základních informací o pořadateli, a to jak informace o uživatelském účtu, tak organizaci daného pořadatel. Souhrn uvedených informací vychází z modulu **Nastavení profilu**, kde lze tyto informace vkládat a editovat viz kapitola *5.5 Nastavení profilu*.

V horní liště se zobrazuje jméno a příjmení koncového uživatele v roli pořadatele včetně jeho emailového kontaktu. Tlačítko **Menu** slouží pro návrat na úvodní stránku. Pro odhlášení ze systému slouží tlačítko

| RESA<br>Resilience Hromadných Akci |                                        |                               | Radek Zach<br>radek.zach@seznam.cz | Menu ᢖ |
|------------------------------------|----------------------------------------|-------------------------------|------------------------------------|--------|
| ♠ Domů ④ Založit novou akci        | Vítej                                  | ite, Radek Zach               |                                    |        |
| Diabled also                       | Informace o uživateli:                 | Informace o organizaci:       |                                    |        |
|                                    | Jméno: Radek                           | Název organizace: SAFETA a.s. |                                    |        |
| 6 Knihovna                         | Příjmení: Zach                         | IČO organizace: 000 33 999    |                                    |        |
| 🏚 Nastavení profilu                | Titul: Mgr.                            | Adresa/sídlo:                 |                                    |        |
|                                    | Emailové spojení: radek.zach@seznam.cz | Obec: Brno                    |                                    |        |
|                                    | Telefonní spojení: 770 550 220         | Ulice: Másloviská             |                                    |        |
|                                    |                                        | Číslo domu: 1023              |                                    |        |
|                                    |                                        | <b>PSČ:</b> 60100             |                                    |        |
|                                    |                                        |                               |                                    |        |
|                                    |                                        |                               |                                    |        |
|                                    | Domů O projektu Schéma RESA            | Uživatelská příručka Demo     |                                    |        |
|                                    | Prohlášení o přístu                    | onosti GDPR                   |                                    |        |

Obrázek 23: SW RESA: Role pořadatel – úvodní stránka

# 5.2. Založit novou akci

Tento modul slouží k založení nová hromadné akce, kterou pořadatel plánuje uspořádat. Součástí celého procesu založení nové akce je soubor 5 následujících kroků:

- Krok 1: Založit novou akci.
- Krok 2: Vyplnit formulář oznámení o konání akce, jehož podoba je vždy definována místně příslušnou obcí (viz kapitola 4.4 Formulář oznámení).
- Krok 3: Zpracování hodnocení rizikovosti plánované akce, která vychází z posouzení základních faktorů ovlivňující náchylnost akce ve vztahu k bezpečnostním incidentům násilného charakteru.
- Krok 4: Zpracování hodnocení bezpečnostní úrovně akce, která vychází z posouzení zavedených bezpečnostních opatření pro danou akci.
- Krok 5: Odeslání obci, včetně potvrzení souhlasu se zpracovanými dokumenty v rámci předchozích kroků (1-4) a pravdivostí informací v nich uvedených.

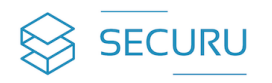

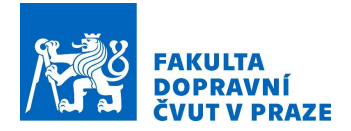

#### Krok 1: Založení nové akce

Cílem tohoto kroku je založení nové akce ve smyslu jejího označení (uvedení názvu plánované akce) a příslušnosti k obci, v jejímž správním území je uspořádání akce plánováno. Výběr místně příslušné obce se provádí výběrem z rozbalovacího menu. Po vyplnění těchto údajů a stisknutím tlačítka **Uložit** se tato nová akce uloží do systému a automaticky budete pokračovat krokem 2.

| RESA<br>Resilience Hromadných Akcí                                                                                      | Radek Za<br>radekzach@sez                                                                                                    | ich<br><sub>tnam.cz</sub> | Menu | Ð |
|----------------------------------------------------------------------------------------------------|----------------------------------------------------------------------------------------------------|---------------------------|------|---|
| <ul> <li>nomů</li> <li>Galožit novou akci</li> <li>Přehled akci</li> <li>Knihovna</li> <li>Nastavení profilu</li> </ul> | Založit novou akci         Zadejte následující údaje potřebné k vytvoření nové Vámi plánované hromadné akce.         Název plánované hromadné akce.         Mamut Fest         Obec, v jejímž správním území je konání hromadné akce plánováno         Horní dolníl         e |                           |      |   |
|                                                                                                    | Domů O projektu Schéma RESA Uživatelská příručka Demo<br>Prohlášení o přístupnosti GDPR                                                                                                    |                           |      |   |

Obrázek 24: SW RESA: Role pořadatel – založit novou akce (krok 1)

#### Krok 2: Vyplnění oznámení o konání akce

Cílem tohoto kroku je zpracování neboli vyplnění oznámení o konání akce ve formuláři místně příslušné obce, který se automaticky nabídne na základně zpracování předchozího kroku. Obsahové náležitosti jsou stanoveny místně příslušnou obcí, na jejímž správním území je uspořádání akce plánováno.

| RESA<br>Resilience Homadnych Akci |                                                                                 | Radek Zach<br>redek zach Øsernam.cz |
|-----------------------------------|---------------------------------------------------------------------------------|-------------------------------------|
| 🛧 Domů                            |                                                                                 |                                     |
| 🕣 Založit novou akci              | Oznámení o konání akce p                                                        | pro obec                            |
| Přehled akcí                      | Horní dolníí                                                                    |                                     |
| Knihovna                          | Vyplněním následujících údajů naplníte oznamovací j<br>plánované hromadné akci. | vací povinnost o Vămi               |
| 📩 Nastavení profilu               |                                                                                 |                                     |
|                                   | Údaje o plánované akci<br>Název akce *                                          | ıkci                                |
|                                   | Mamut Fest                                                                      |                                     |
|                                   | Datum zahájení akce *                                                           |                                     |
|                                   | 23. 12. 2023                                                                    |                                     |
|                                   | Datum ukončení akce *                                                           |                                     |
|                                   | 24. 12. 2023                                                                    | <u> </u>                            |
|                                   | Místo konání akce *                                                             |                                     |
|                                   | Areál Zdraví                                                                    |                                     |
|                                   | Účel akce / charakter akce *                                                    |                                     |
|                                   | Společenská                                                                     | <b>~</b>                            |
|                                   | Planek mista konáni akce                                                        |                                     |
|                                   | Domů O projektu Schéma RESA Uživatelská příručka                                | Demo                                |
|                                   |                                                                                 |                                     |

Obrázek 25: SW RESA: Role pořadatel – založit novou akce – oznámení o konání akce (krok 2)

Po vyplnění těchto údajů a stisknutím tlačítka **Uložit** se tato oznámení uloží do systému a následně se zobrazí kontrolní náhled (sumarizace) tohoto vyplněného oznámení. Stisknutím tlačítka **Zpět** se vrátíte zpět do formuláře oznámení pro případnou korekci a editaci uvedených údajů. V případě, že není potřeba jakákoli

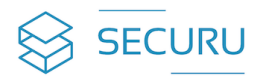

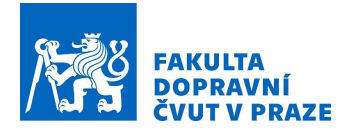

korekce uvedených údajů, tak stisknutím tlačítka **Pokračovat na hodnocení rizikovosti akce** se automaticky přesunete do kroku 3.

| RESA                                                                                                    |                                                                                                    | Radek Zach                   |           |  |
|----------------------------------------------------------------------------------------------------|----------------------------------------------------------------------------------------------------|------------------------------|-----------|--|
| E E E A<br>Port<br>Contractor de la contractor de la contract | Oznámení o konání akce         Jorna dne         Marco Alez         Dato spáget alce         I prova 2020         Other spáget alce         I prova 2020         Other spáget alce         I prova 2020         Other spáget alce         I prova 2020         Other spáget alce         I prova 2020         Other spáget alce         I prova 2020         Other spáget alce         I prova 2020         Marka toudig alce         Spáget alce         Spáget alce | Radek Zach<br>usecsen@usenes | <u>un</u> |  |
|                                                                                                    | 2 den unassi<br>2 den unassi<br>2 den 1 den unassi<br>2 den 1 den unassi den unassi den unassi den unassi den unassi den unassi den unassi den unassi den una den una                                                                                                    |                              |           |  |
|                                                                                                    |                                                                                                    |                              |           |  |
| Domů O j                                                                                                    | projettu Schéma RESA Uživatelská přivožka Demo                                                                                                    |                              |           |  |
|                                                                                                    | Prohiliani a plistoprasti GOPR                                                                                                    |                              |           |  |

Obrázek 26: SW RESA: Role pořadatel – založit novou akce – oznámení o konání akce – kontrolní náhled (krok 2)

## Krok 3: Hodnocení rizikovosti akce

Cílem tohoto kroku je zpracování hodnocení rizikovosti plánované akce. Toto hodnocení se provádí prostřednictvím výběru vhodných odpovědí na přednastavený soubor uvedených otázek. Pro každou otázky vyberete odpověď, která nejlépe vystihuje Vámi plánovanou akci. Pro každou odpověď je možné vybrat pouze jednu odpověď.

|                                                                                                    |                                                                                                    | Radek Zach<br>redek.zech@seznem.cz | M  |  |
|----------------------------------------------------------------------------------------------------|----------------------------------------------------------------------------------------------------|------------------------------------|----|--|
| E RANCE<br>Market Market Ma<br>Narket Market Market Market Market Market Market Market Market Market Market Market Market Market Market Market Market Market Market Market Market Market Market Market Market Market Market Market Market Market Market Market Market Mark | Hochrocení rizikovosti       Anternov tak učuje previdenstvativa nalo vlativatati tako previdenstvativatati tako previdenstvatati tako previdenstvatati tako previdenstvatati tako | Radek Zach<br>waki tarbi Swenniz   | Me |  |
|                                                                                                    | Kontuniara alkohoher<br>Vyterna a                                                                                                    |                                    |    |  |
|                                                                                                    | Netwyschia présměty: Vybena  Vybena  Netládovcí bezpečnetní ukliceti v minutedi i                                                                                                    |                                    |    |  |
|                                                                                                    | geku Solena KEA Ubalada Jitudu Deno<br>Pontalare a pinaynoni (2014                                                                                                    |                                    |    |  |

*Obrázek 27: SW RESA: Role pořadatel – založit novou akce – hodnocení rizikovosti akce (krok 3)* 

Po vyplnění všech údajů a stisknutím tlačítka **Vypočítat rizikovost akce** se následně provede automatické vypočítání úrovně rizikovosti pro Vámi plánovanou akci. Stisknutím tlačítka **Zpět** se vrátíte zpět do formuláře hodnocení rizikovosti pro případnou korekci a editaci uvedených údajů. V případě, že není potřeba jakákoli korekce uvedených údajů, tak stisknutím tlačítka **Pokračovat na bezpečnostní opatření** se automaticky přesunete do kroku 4.

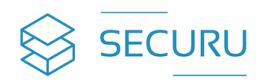

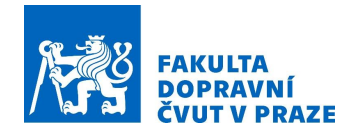

| RESA<br>Reference Hormadigich Aud                          |                                                                                                    | Radek Zach<br>rødek zach®reznem.cz | Menu 🔁 |
|------------------------------------------------------------|----------------------------------------------------------------------------------------------------|------------------------------------|--------|
| ♠ Domê<br>⊙ Založi rovov akci<br>≣ Mehrida akci            | Rizikovost akce<br>Mamut Fest                                                                                                    |                                    |        |
| <ul> <li>Calabarati</li> <li>Calabarati pardila</li> </ul> | Kategorie rizikovosti<br>Střední         Skóre rizikovosti akce         4?         Suprime rizikovosti akce         4?         Suprime rizikovosti akce         4?         Suprime rizikovosti akce         Colspan="2">Suprime rizikovosti netkovosti akce         Overválice strategi         Suprime rizikovosti netkovosti net |                                    |        |
|                                                            | Přehled rizikových faktorů:<br>Misto konárií akce: Vnější prostor chraničený<br>Doba trvání akce: Krátkodobá (do 24h)<br>Předpokládaný počet osobi: 1001 - 5 000 osob                                                                                                    |                                    |        |
|                                                            | Domů O projektu Schéma RESA Uživatelská příručka Demo                                                                                                    |                                    |        |

Obrázek 28: SW RESA: Role pořadatel – založit novou akce – hodnocení rizikovosti akce – kontrolní náhled (krok 3)

#### Krok 4: Hodnocení bezpečnostní úrovně

Cílem tohoto kroku je zpracování bezpečnostní úrovně plánované akce. Toto hodnocení se provádí prostřednictvím odpovědí na přednastavený soubor otázek ve věci zavedení bezpečnostních opatření na plánované akci. Pro větší přehlednost jsou bezpečnostní opatření rozdělena do 5 tematických skupin, a to na: Personální opatření, Režimová opatření, Technická opatření, Organizační opatření a Procesní opatření.

Odpověď na každou otázku je strukturována víceúrovňově. V rámci první úrovně je předmětem odpovědi zjištění, zda dané opatření máte v rámci plánované akci zavedeno či nikoli, případně že dané opatření není pro Vámi pořádanou akci relevantní. Tato odpověď je realizována výběrem z přednastavených variant odpovědí. Druhá úroveň se zobrazí pouze pro kladné odpovědi uvedené v rámci první úrovně, tedy tam kde je uvedeno "ANO". Rovněž se jedná o výběr z přednastavených variant odpovědí, které blíže upřesňují tuto kladnou odpověď. Poslední a tedy třetí úroveň odpovědí je platná pro všechny varianty odpovědí v rámci první úrovně a vyžaduji uvedení podrobného způsob zavedeného opatření, popřípadě uvedení odůvodnění proč dané opatření v rámci Vámi plánované akce zavedeno není.

| Hochnocení bezpečnostních opatření         Hodnocení pepeňostnich opatření představýce proces posoustaví aklušíh be stava zájklátíh bezpečnosti tva stavě na bezpečnostnich opatření představýce proces posoustaví aklušíh bezpečnosti v v stavě na bezpečnostnich opatření predstavýce processo posoustaví aklušíh bezpečnosti v v stavě na představé uprocesso posoustaví aklušíh bezpečnosti v v stavě na bezpečnosti v v stavě na představé uprocesso posoustaví aklušíh bezpečnosti v v stavě na představé uprocesso posoustaví aklušíh bezpečnosti v v stavě na představé uprocesso posoustaví aklušíh bezpečnosti v v stavě na představé uprocesso posoustaví akluší na processo posoustaví kateri posoustaví v v stavě na představé uprocesso posoustaví v v stavě na představé uprocesso posoustaví kateri s na záklatí bezpečnosti v v stavě na představé uprocesso posoustaví kateri na představé uprocesso posoustaví kateri na představé uprocesso posoustaví kateri na představé uprocesso posoustavé kateri na představé uprocesso posoustaví kateri na představé uprocesso posoustavé kateri na představé uprocesso posoustavé kateri na představé uprocesso posoustavé kateri na představé uprocesso posoustavé kateri na představé uprocesso posoustavé kateri na představé uprocesso posoustavé kateri na představé uprocesso posoustavé kateri na představé uprocesso posoustavé kateri na představé uprocesso posoustavé kateri posoustavé kateri na představé uprocesso posoustavé kateri posoustavé kateri posoustavé kateri posoustavé kateri posoustavé kateri posoustavé kateri posoustavé kateri posoustavé kateri na představé uprocesso posoustavé kateri posoustavé kateri posoustavé kateri posoustavé kateri posoustavé kateri posoustavé kateri na představé kateri posoustavé kateri posoustavé kateri na představé kateri posoustavé kateri na představé kateri posoustavé kateri na představé kateri na představé kateri posoustavé kateri na představé kateri posoustavé kateri na představé kateri posoustavé kater |  |
|----------------------------------------------------------------------------------------------------|--|
| Název akce: Mamut Fest Personalní Personalní Rezinnová opattení Tichnická opattení Organizační Procesní opattení                                                                                                    |  |
|                                                                                                    |  |
| Personální opatření<br>Pořadatelská služba<br>Má hromadní společenski akce zabepečenou pořadatelskou službu?<br>Vyberte možnost:                                                                                                    |  |
| Ano e<br>Dali mežnost<br>Zamietrami polašatele e<br>Oblivodnele                                                                                                    |  |
| Domů Oprojettu Scherna MSA Ušivatelska přiručka Demo                                                                                                    |  |

Obrázek 29: SW RESA: Role pořadatel – založit novou akce – hodnocení bezpečnostní úrovně akce (krok 4)

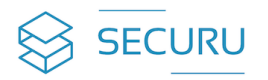

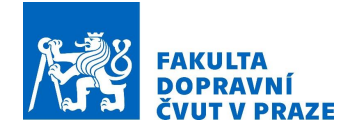

Po vyplnění všech údajů a stisknutím tlačítka **Odeslat** se následně provede automatické vypočítání bezpečnostní úrovně pro Vámi plánovanou akci. Stisknutím tlačítka **Zpět** se vrátíte zpět do formuláře hodnocení bezpečnostní úrovně pro případnou korekci a editaci uvedených údajů. V případě, že není potřeba jakákoli korekce uvedených údajů, tak stisknutím tlačítka **Uložit** se automaticky přesunete do závěrečného kroku 5. Tlačítko **Nahoru** Vás přesune na začátek aktuální stránky.

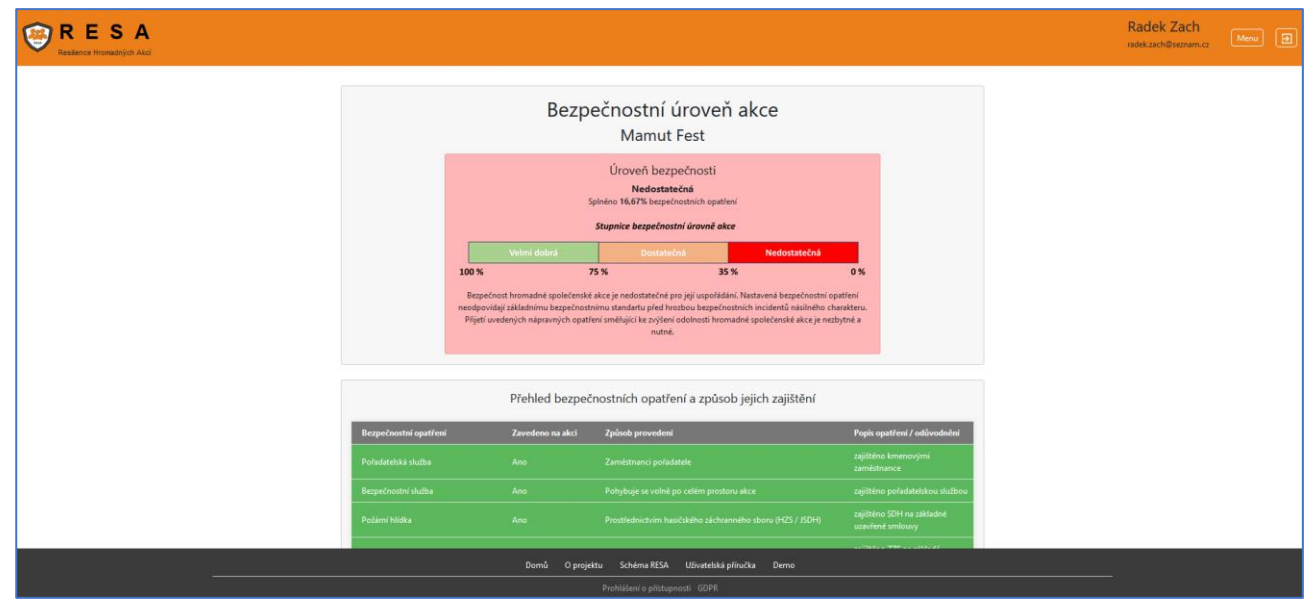

Obrázek 30: SW RESA: Role pořadatel – založit novou akce – hodnocení bezpečnostní úrovně akce – kontrolní náhled (krok 4)

#### Krok 5: Odeslání obci

Cílem tohoto závěrečného kroku je potvrzení souhlasu se zpracovanými dokumenty (viz krok 2–4) a jejích závazné odeslání místně příslušné obci. Součástí tohoto souhlasu je rovněž prohlášení o pravdivosti veškerých uvedených údajů. Potvrzení souhlasu se provede zaškrtnutím políčka **Souhlas**. Po jeho zaškrtnutí se tlačítko **Závazně odeslat obci** stane aktivní. Po jeho stisknutí se veškeré informace odešlou místně příslušné obci. Stisknutím tlačítka **Zpět** se vrátíte o krok zpět, tedy do kroku 4, na přehled hodnocení bezpečnostní úrovně plánované akce. Stisknutím tlačítka **Přejít na přehled akcí** se Vám zobrazí přehled Vámi pořádaných akcí (*viz kapitola 5.3 Přehled akcí*).

| RESA<br>ilience Hromadných Akci |                                                                                                    | Radek Zach<br>radekzach@seman.cz              |
|---------------------------------|----------------------------------------------------------------------------------------------------|-----------------------------------------------|
|                                 | Odeslání zpracovaných podkl<br>plánované akci<br>Nite jsou uvedeny potklády, které jste zpracoválya v souvistosti s Vaší plánovanou<br>Petvrzením souhlasu s jejích zpracováním a následné stisknutím tiačítka "Zivazné o | adů o<br>hromadnou akcí.<br>deslat obo" budou |
|                                 | vsechny ouesany na misane pracusny una Porm domin.<br>Mamut Fest                                                                                                    |                                               |
|                                 | Název dokumentu                                                                                                    | Stav                                          |
|                                 | Oznámení o konání akce                                                                                                    |                                               |
|                                 | Hodnocení rizikovosti akce                                                                                                    | 8                                             |
|                                 | Hodnocení bezpečnostních úrovně akce                                                                                                    |                                               |
|                                 | Souhlasim, že všechny výše uvedené údaje související s plánovanou akcí<br>úplně a plně reflektují skutečný stav, ke dni 20.12.2023.                                                                                       | jsou pravdivé,                                |
|                                 | Zpět Přejt na přehed akcí Závazně odeslat obcí                                                                                                    |                                               |
|                                 |                                                                                                    |                                               |
|                                 | Domů O projektu Schéma RESA Uživatelská přiručka                                                                                                    | Demo                                          |
|                                 |                                                                                                    |                                               |

Obrázek 31: SW RESA: Role pořadatel – založit novou akce – odeslání obci (krok 5)

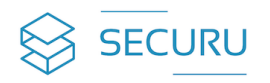

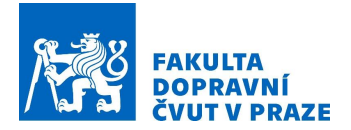

# 5.3. Přehled akcí

Tento modul slouží k jednotnému přehledu všech hromadných akcí, které uživatel plánuje uspořádat či uspořádal. Tento přehled je interpretován prostřednictvím tabulkového přehledu, který přináší nejen informaci o všech plánovaných hromadných akcí pořadatele, ale zároveň přináší informaci o stavu rozpracovanosti jednotlivých akcí ve smyslu, zda daná akce byla již oznámena příslušnému obecnímu úřadu, a to včetně provedeného hodnocení rizikovosti a hodnocení její bezpečnostní úrovně.

Nad tabulkovým přehledem je vyhledávací pole, prostřednictvím kterého lze v tabulce filtrovat a vyhledávat požadované záznamy. Vyhledávání se provádí na základě zadání hledaného textu do volného pole (např. slova či části slova, číslice apod.). Následně se automaticky nebo po stisknutí tlačítka **Hledat** vyhledá a zobrazí požadovaný záznam.

| Hledat | Hledat |
|--------|--------|
|        |        |

Obrázek 32: SW RESA: Vyhledávací pole

Pod tabulkou je možnost zobrazení počtu údajů na stránce (resp. v tabulce), které se provádí výběrem z nabídky rozbalovacího menu Počet údajů na straně 5 v a dále informace o počtu stránek tabulky

| Strana 1 z 1 |
|--------------|
|--------------|

|                                    |                                  |                              |                    |                             |        |                  |                 | Radek Za | ch<br><sup>am.cz</sup> | Menu |   |
|------------------------------------|----------------------------------|------------------------------|--------------------|-----------------------------|--------|------------------|-----------------|----------|------------------------|------|---|
|                                    |                                  | P                            | řehled             | akcí                        |        |                  |                 |          |                        |      |   |
| Hledat                             |                                  |                              |                    |                             |        |                  | Hiedat          |          |                        |      |   |
| Datum<br>Název konání<br>Akce akce | Místo<br>konání<br>akce          | Oznámení<br>o konání<br>akce | Rizikovost<br>akce | Bezpečnostní<br>úroveň akce | Export | Odesláno<br>obci | Vymazat<br>akci |          |                        |      |   |
| Mamut -<br>Fest -<br>24.12.20      | 23<br>Horní<br>23                | 🗹 Detail                     | 🗹 Detail           | Detail                      | PDF    |                  | Vymazat         |          |                        |      |   |
| Hrozen 6.1.2024<br>2023 6.1.2024   | - Horní<br>dolníí                | 🗹 Detail                     | 🗹 Detail           | 🗙 Pokračovat                | PDF    | ×                | Vymazat         |          |                        |      |   |
| 31.12.20<br>AgroFest -<br>31.12.20 | 23 Horní<br>23 <sup>dolnii</sup> | Detail                       | Detail             | Detail                      | PDF    | Odeslat          | Vymazat         |          |                        |      |   |
| Počet údajů na straně              | 5 ¥                              |                              |                    |                             |        |                  | Strana 1 z 1    |          |                        |      |   |
|                                    |                                  |                              |                    |                             |        |                  |                 |          |                        |      |   |
|                                    |                                  |                              |                    |                             |        |                  |                 |          |                        |      |   |
|                                    |                                  |                              |                    |                             |        |                  |                 |          |                        |      |   |
| Domů C                             | projektu                         | Schéma RESA                  | Uživatelská        | příručka Dem                | 0      |                  |                 |          |                        |      | 1 |
|                                    |                                  |                              |                    |                             |        |                  |                 |          |                        |      |   |

Obrázek 33: SW RESA: Role pořadatel – přehled akcí

0

Tabulkový přehled akcí obsahuje následující informace:

- > Název akce zde je zobrazí název či označí plánované akce pořadatelem.
- > Datum konání akce zde se zobrazí datum konání plánované akce.
- Místo konání akce zde se zobrazí název místně příslušné obce, v jejímž správním území je akce plánována.
- Oznámení o konání akce zde se zobrazí informace, zda má akce zpracováno oznámení o konání. Tato informace může nabývat dvou následujících hodnot:

Ikona znamená, že oznámení bylo zpracováno. Po kliknutí na hypertextový odkaz Detail se zobrazí zpracovaný formulář oznámení o konání dané akce ve formě náhledu, tedy pouze pro čtení. Stisknutím tlačítka **Zpět na přehled akcí** se vrátíte o krok zpět a zobrazí se výchozí tabulkový přehled všech plánovaných akcí.

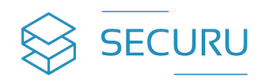

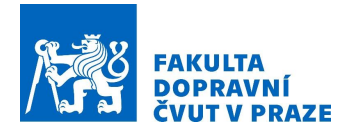

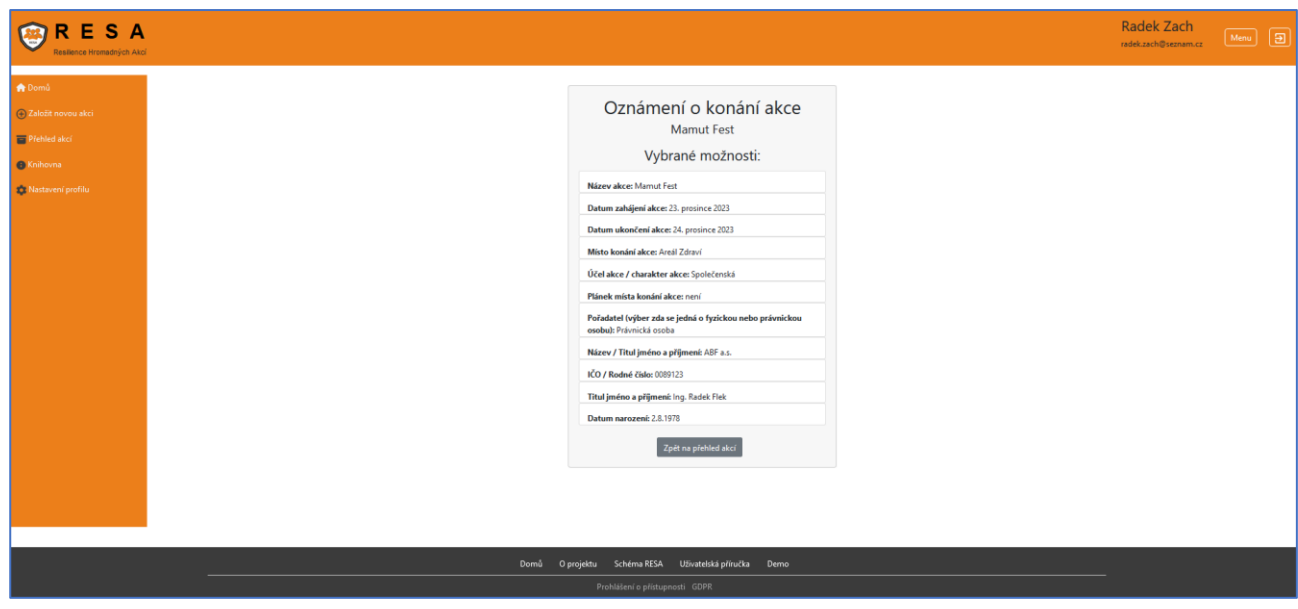

Obrázek 34: SW RESA: Role pořadatel – přehled akcí – detail oznámení (náhled)

o Ikona Pokračovat znamená, že oznámení není zpracováno. Po kliknutí na hypertextový odkaz Pokračovat se zobrazí prázdný formulář oznámení o konání dané akce připravený k vyplnění.

| RESA<br>Resilience Hromadných Akci |                                       |                                                                                     |             | Radek Zach | Menu | 9 |
|------------------------------------|---------------------------------------|-------------------------------------------------------------------------------------|-------------|------------|------|---|
| 🏫 Domů                             |                                       |                                                                                     |             |            |      |   |
| 🕣 Založit novou akci               |                                       | Oznámení o konání akce pro                                                          | obec        |            |      |   |
| Přehled akci                       |                                       | Horní dolníí                                                                        |             |            |      |   |
| Knihovna                           | · · · · · · · · · · · · · · · · · · · | Vyplněním následujících údajů naplníte oznamovací povin<br>plánované hromadné akci. | nost o Vámi |            |      |   |
| 🤹 Nastavení profilu                |                                       |                                                                                     |             |            |      |   |
|                                    |                                       | Údaje o plánované akci<br>Název akce *                                              |             |            |      |   |
|                                    |                                       | Datum zahájení akce *                                                               |             |            |      |   |
|                                    |                                       | dd. mm. rrrr                                                                        |             |            |      |   |
|                                    |                                       | Datum ukončení akce *                                                               |             |            |      |   |
|                                    |                                       | dd. mm. rrrr                                                                        | <u> </u>    |            |      |   |
|                                    |                                       | Místo konání akce *                                                                 |             |            |      |   |
|                                    |                                       |                                                                                     |             |            |      |   |
|                                    |                                       | Účel akce / charakter akce *                                                        | ~           |            |      |   |
|                                    |                                       | Plánek místa konání akce                                                            |             |            |      |   |
|                                    | Domů O proji                          | ektu Schéma RESA Uživatelská příručka Dem                                           |             |            |      |   |
|                                    |                                       | Prohlášení o přístupnosti GDPR                                                      |             |            |      |   |

Obrázek 35: SW RESA: Role pořadatel – přehled akcí – detail oznámení (nevyplněné)

- Rizikovost akce zde se zobrazí informace, zda má akce zpracováno hodnocení rizikovosti akce. Tato informace může nabývat dvou následujících hodnot:
  - Ikona znamená, že hodnocení rizikovosti akce bylo zpracováno. Po kliknutí na hypertextový odkaz Detail se zobrazí zpracované hodnocení rizikovosti dané akce ve formě náhledu, tedy pouze pro čtení. Stisknutím tlačítka Zpět na přehled akcí se vrátíte o krok zpět a zobrazí se výchozí tabulkový přehled všech plánovaných akcí.

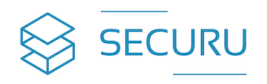

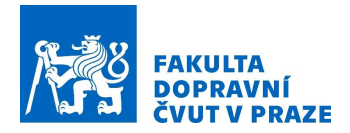

| RES A<br>Resilience Hremadrijch Akci         |                                                                                                    | Radek Zach<br>radek.zach@seznam.cz | Menu | Ð |
|----------------------------------------------|----------------------------------------------------------------------------------------------------|------------------------------------|------|---|
| Domů     Založít nevou akci     Přehled akci | Rizikovost akce<br>Mamut Fest                                                                                                    |                                    |      |   |
| e Kristovna<br>Nastaveni profitu             | Kategorie rizikovosti<br>Střední         Skóre rizikovosti akce         424         Branci rizikovati akce         1         1         1         1         1         1         1         1         1         1         1         1         1         1         1         1         1         1         1         1         1         1         1         1         1         1         1         1         1         1         1         1         1         1         1         1         1         1         1         1         1         1         1         1         1         1         1         1         1         1 <td< th=""><th></th><th></th><th></th></td<> |                                    |      |   |
|                                              | Prenied rizikových taktoru:<br>Domů O projektu Schéma RESA Uživatelská příruða Demo                                                                                                    | e                                  |      |   |

Obrázek 36: SW RESA: Role pořadatel – přehled akcí – detail hodnocení rizikovosti (náhled)

Ikona Znamená, že hodnocení rizikovosti není zpracováno. Po kliknutí na hypertextový odkaz Pokračovat se zobrazí prázdný formulář pro hodnocení rizikovosti dané akce připravený k vyplnění.

| RESA<br>Resilience Hromadných Akci                                                                                     | Ra                                                                                                    | dek Zach<br>k.zach⊜seznam.cz | Menu | Ð |
|----------------------------------------------------------------------------------------------------|----------------------------------------------------------------------------------------------------|------------------------------|------|---|
| Resilence Homashipch Abci      Domů      Zeložit novou akci      Přehled abci      Přehled abci      Nastavení profilu | Hodnocení rizikovost<br>Rizikovost akce urňuje pravděpodobnou mílu náchylnosti Vlani<br>plarované akce ke vzniku uddiosti zpôdosnehé drvysihou lidskou<br>dronosti. Krest je postavdana z bespeknostního hledida za nežadouď<br>(Respektorstního indidate z bespeknostního indidate za nežadouď<br>Respektorstního indidate u belových dropovsti akce je<br>stanovena na zkláda Vita velovejsku todpovidí na natiskují čí drážny<br>drazkterisují ritikove faktory pro politiku formadných akci. Pro<br>každou drážku vybete dobravki. kterisť nejlége drazkterizuje Viemi<br>plánovanou akci. |                              |      |   |
|                                                                                                    | Vyberte   Doba trvání akce:   Vyberte   Předpokládaný počet osob:   Vyberte   Předpokládaný počet osob:   Vyberte   Předpokládaný počet osob:   Vyberte                                                                                                    |                              |      |   |
|                                                                                                    | Domů O projektu Schrima RESA Uživatelská příručka Demo                                                                                                    |                              |      |   |

Obrázek 37: SW RESA: Role pořadatel – přehled akcí – detail hodnocení rizikovosti (nevyplněné)

- Bezpečnostní opatření akce zde se zobrazí informace, zda má akce zpracováno hodnocení bezpečnostní úrovně, které vychází z posouzení implementovaných jednotlivých bezpečnostních opatření v prostředí akce. Tato informace může nabývat dvou následujících hodnot:
  - Ikona Detail znamená, že hodnocení bezpečnostní úrovně akce bylo zpracováno. Po kliknutí na hypertextový odkaz Detail se zobrazí zpracované hodnocení bezpečnostní úrovně dané akce ve formě náhledu, tedy pouze pro čtení. Stisknutím tlačítka Zpět na přehled akcí se vrátíte o krok zpět a zobrazí se výchozí tabulkový přehled všech plánovaných akcí.

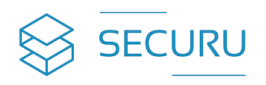

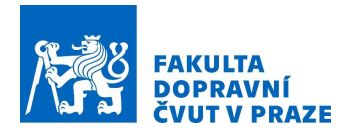

| RESA<br>Resilience Hromadných Akci |                                                                                                    | Radek Zach | Menu 🗿 |
|------------------------------------|----------------------------------------------------------------------------------------------------|------------|--------|
|                                    | Bezpečnostní úroveň akce<br>Název akce: Mamut Fest                                                                                                    |            |        |
|                                    | Úroveň bezpečnosti<br>Nedostatečná<br>Spinéno 16,67% bezpečnostnich opatření                                                                                                    |            |        |
|                                    | Velmi dobrá     Dostatečná     Nedostatečná       100 %     75 %     35 %     0 %                                                                                                    |            |        |
|                                    | pezperiost fromane spoleomiska ake je nadostalečné pro jej uporadalni, nastavena odzpednošnih popravni<br>neodpovškal jakladnih upoprednostnih statostatna pred hrosbou pezpečnostnih individno fi našilného draništru. Přijetí<br>uvedených nápravných opatření směhujicí ke zvýšení oddinosti hromadné společenské akce je nezbytně a nutné. |            |        |
|                                    | Přehled bezpečnostních opatření a způsob jejich zajištění                                                                                                    |            |        |
|                                    | Bezpečnostni opatření Závedeno na akci Způsob provedení Popla opatření / odůvodnění zalištěno kmenovimi                                                                                                    |            |        |
|                                    | Domů O projektu Schéma RESA Uživatelská příhučka Demo<br>Prohlášení o přístupnosti GDPR                                                                                                    |            |        |

*Obrázek 38: SW RESA: Role pořadatel – přehled akcí – detail hodnocení bezpečnostní úrovně (náhled)* 

Ikona

0

× Pokračovat znamená, že hodnocení bezpečnostní úrovně není zpracováno. Po kliknutí na hypertextový odkaz Pokračovat se zobrazí prázdný formulář pro hodnocení bezpečnostní úrovně dané akce připravený k vyplnění.

| RESA<br>Resilience Hromadnych Akci |                                                                                                    | Radek Zach<br>radek.zach@seznam.cz | Menu | Ð |
|------------------------------------|----------------------------------------------------------------------------------------------------|------------------------------------|------|---|
|                                    | Hodnocení bezpečnostních opatření<br>Modnocení bezpečnostních opatření představuje proces posousení aktuálního stavu zajitění bezpečnosti v vadbé na bezpečnostní<br>inderný náslného charakteru způsobené úmysliou lidikou činosti. Vyšledná úroveň bezpečnosti akce je stanovera rozsahem a<br>napřinenstí jednotlivých opatření, a to na základě Vámi zvolených odpovědí ve věd jejich existence. Pro každou otázku vyberte<br>odpovědi, která nejlege charakterizuje současný stav na Vámi plánované akci a následně popite konkrétní způsob realizace tohoto<br>opatření. |                                    |      |   |
|                                    | Název akce: Hrozen 2023<br>Personální opatření ředimová opatření Technická opatření Organizační opatření opatření                                                                                                    |                                    |      |   |
|                                    | Personální opatření                                                                                                    |                                    |      |   |
|                                    | Pořadatelská služba<br>Má hromadná společenská akce zabezpečenou pořadatelskou službu?<br><b>Vyberte možnost:</b>                                                                                                    |                                    |      |   |
|                                    | Ne \$<br>Odůvodniní:                                                                                                    |                                    |      |   |
|                                    | Domů O projektu Schéma RESA Uživatelská přínučka Demo<br>Prohlášení o přístupnosti GDPR                                                                                                    |                                    |      |   |

Obrázek 39: SW RESA: Role pořadatel – přehled akcí – detail hodnocení bezpečnostní úrovně (nevyplněné)

- > Export- zde se zobrazí hypertextový odkaz PDF. Kliknutím na tento odkaz se automaticky vygeneruje výsledná sestava ve formátu pdf, která se skládá z následujících zpracovaných dokumentů neboli formulářů:
  - Oznámení o akci.
  - Hodnocení rizikovosti akce. 0
  - Hodnocení bezpečnostní úrovně akce.
- > Odesláno obci zde se zobrazí informace, zda všechny potřebné dokumenty neboli formuláře byly odeslány místně příslušné obci či nikoli. Těmito dokumenty jsou: oznámení o konání akce, hodnocení její rizikovosti a hodnocení její bezpečnostní úrovně. Tato informace může nabývat tří následujících hodnot:

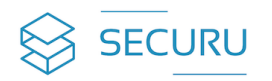

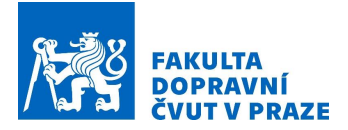

- Ikona znamená, že výše uvedené dokumenty místně příslušné obci odeslány nebyly, jelikož ještě nebyly všechny zpracovány.
- Tlačítko Odeslat znamená, že všechny dokumenty byly zpracovány, ale nebyly finálně odeslány obci. Stisknutím tohoto tlačítka můžete proces dokončit a dokumenty obci odeslat.
- Vymazat akci zde se zobrazí možnost vymazat dosud rozpracované akce a to prostřednictvím stisknutí Vymazat

tlačítka . Možnost vymazat není dostupná pro akce, které byly již odeslány na místně příslušnou obec.

# 5.4. Knihovna

Tento modul slouží k jednotné a centrální evidenci veškeré související dokumentace s problematikou bezpečnosti a hromadných společenských akcí. Jedná se o specifické sdílené uložiště neboli knihovnu, kterou vytváří nebo sdílí pro své potřeby pořadatel. Tato knihovna může obsahovat jakékoli dokumenty a záznamy bez ohledu na formát, avšak o maximální velikosti 6 MB na jeden dokument či záznam. Může se jednat o nejrůznější metodiky, obecně závazné vyhlášky, právní předpisy apod.

Tento modul má následující dva submoduly neboli funkcionality:

# a) Knihovna pořadatele

Tento submodul představuje vlastní knihovnu pořadatele. Zde si pořadatel ukládá veškeré potřebné dokumenty a materiály, které jsou určeny pouze pro jeho potřebu. Obsah této knihovny je tedy přístupný pouze pořadateli a nikdo jiný do knihovny nemá přístup.

Při vkládání či uložení nového dokumentu do knihovny pořadatel napíše název dokumentu a následně z rozbalovacího menu vybere typ dokumentu o jaký se jedná. Stisknutím tlačítka **Procházet** vyhledá uživatel cílový dokument na disku svého počítače a následně stisknutím tlačítka **Nahrát** tento dokument vloží neboli nahraje do knihovna.

Poté se nahraný dokument objeví v tabulkovém přehledu knihovny, který obsahuje následující informace o každém vloženém dokumentu či záznamu:

- > Název dokumentu zde se zobrazí označení vloženého dokumentu či záznamu.
- > **Typ dokumentu** zde se zobrazí typ vloženého dokumentu či záznamu.
- > Datum vložení zde se zobrazí datum, kdy byl dokument či záznam do knihovny vložen.
- Velikost zde se zobrazí velikost vloženého dokumentu či záznamu.
- Stáhnout pomocí ikony klub lze dokument nebo záznam zobrazit (v samostatném okně).
- Smazat pomocí ikony lze dokument nebo záznam smazat neboli odstranit z knihovny.

Nad tabulkovým přehledem je vyhledávací pole, prostřednictvím kterého lze v tabulce filtrovat a vyhledávat požadované záznamy. Vyhledávání se provádí na základě zadání hledaného textu do volného pole (např. slova či části slova, číslice apod.). Následně se automaticky nebo po stisknutí tlačítka **Hledat** vyhledá a zobrazí požadovaný záznam.

|   | Hledat | Hledat |
|---|--------|--------|
| - |        |        |

Obrázek 40: SW RESA: Vyhledávací pole

Pod tabulkou je možnost zobrazení počtu údajů na stránce (resp. v tabulce), které se provádí výběrem

z nabídky rozbalovacího menu Strana 1 z 1

Počet údajů na straně 🥛 🧹 a

a dále informace o počtu stránek tabulky

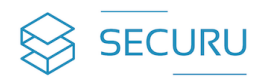

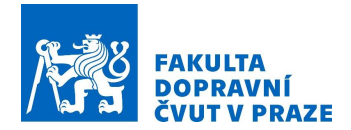

| ESA<br>ence Hromadných Akci |                             |                      |                         |          |          |             | Radek Zach<br>radek.zach@seznam.cz |  |
|-----------------------------|-----------------------------|----------------------|-------------------------|----------|----------|-------------|------------------------------------|--|
|                             | 5                           | Seznam doku          | mentů v knih            | ovně     |          |             |                                    |  |
| rou akci                    | Hledat                      |                      |                         |          |          | Hledat      |                                    |  |
|                             | Název dokumentu             | Typ dokumentu        | Datum vložení           | Velikost | Stáhnout | Smazat      |                                    |  |
|                             | Koordinační plán            | Metodika             | 20. prosince 2023       | 5,8 MB   | 4        | 8           |                                    |  |
| adatele                     | Základy ohrany měkkých cílů | Metodika             | 20. prosince 2023       | 659.9 KB | *        | ۵           |                                    |  |
|                             | Počet údajů na straně 5 🗸   |                      |                         |          | s        | trana 1 z 1 |                                    |  |
|                             |                             |                      |                         |          |          |             |                                    |  |
|                             | U                           | lložení dokum        | nentu do knih           | iovny    |          |             |                                    |  |
|                             |                             | Název                | dokumentu*              |          |          |             |                                    |  |
|                             |                             | Tvp.c                | lokumentu*              |          |          |             |                                    |  |
|                             |                             | Vyberte              |                         |          |          |             |                                    |  |
|                             |                             | Vyberte dokument     | Maximální velikost: 6 N | IB)*     |          |             |                                    |  |
|                             |                             | Procházet Soubor nev | ybrán.                  |          |          |             |                                    |  |
|                             |                             |                      | Nahrát                  |          |          |             |                                    |  |
|                             |                             | _                    | _                       | _        | _        |             | <br>                               |  |
|                             | Domů O projektu             | Schéma RESA Uživ     | atelská příručka De     | mo       |          |             |                                    |  |

Obrázek 41: SW RESA: Role pořadatel – Knihovna pořadatele

#### b) Knihovny obcí

Tento submodul umožňuje zobrazit obsah knihovny jakékoli obce, která SW RESA používá. Avšak zobrazují se pouze dokumenty, které obec určila jako veřejné.

Nejprve se vybere obec, jejíž knihovna má být zobrazena. Tato obec se vybere z rozbalovacího menu, kde se nabídnou všechny obce v rámci SW RESA.

| RESA<br>Resilience Hromadných Akcí                                                                                                    |                                                                                         | Radek Zach<br>radek.zach@seznam.cz | Menu 🔁 |
|----------------------------------------------------------------------------------------------------|-----------------------------------------------------------------------------------------|------------------------------------|--------|
| <ul> <li>✤ Domů</li> <li>② Založit novou akci</li> <li>➡ Přehled akcí</li> <li>➡ Knihovna</li> <li>➡ Knihovna pořadatele</li> <li>➡ Knihovný obcí</li> <li>✿ Nastavení profilu</li> </ul> | Seznam dokumentů v knihovně<br><sub>Vyberte obec</sub><br>Zebrazit knihovnu             |                                    |        |
|                                                                                                    | Domů O projektu Schéma RESA Uživatelská příručka Demo<br>Prohlášení o přístupnosti GDPR |                                    |        |

Obrázek 42: SW RESA: Role pořadatel – Knihovna obcí – volba obce

Po stisknutí tlačítka Zobrazit knihovnu se zobrazí obsah knihovny vybrané obce.

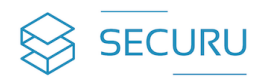

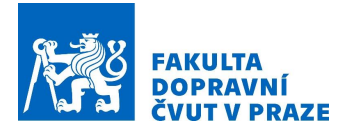

| RESA<br>Resilence Hromadných Akci                                                                                                   |                                                                    |                                                 |                                                   |                                                                     | Radek Zacł | n.cz Menu (Đ | Ð |
|----------------------------------------------------------------------------------------------------|--------------------------------------------------------------------|-------------------------------------------------|---------------------------------------------------|---------------------------------------------------------------------|------------|--------------|---|
| <ul> <li>♠ Domů</li> <li>⊕ Založit novou akci</li> <li>■ Pfehled akcí</li> <li>● Knihovna</li> <li>■ Knihovna pořadatele</li> </ul> |                                                                    | Seznam<br>vyberte obec                          | dokumentů v<br>Vyberte obec:<br>Zobrazit knihovnu | knihovně                                                            |            |              |   |
| 🕋 Knihovny obcí                                                                                                    | Hledat.                                                            | Kniho                                           | vna obce "Horní                                   | dolníí"                                                             | Hiedat     |              |   |
|                                                                                                    | Název dokumentu<br>Koncepce – ochrana mě<br>Bezpečnostní plán měků | kých cílů<br>ého cíle                           | Typ dokumentu<br>Ostatní<br>Metodika              | Datum vložení<br>20. prosince 2023 14:47<br>20. prosince 2023 14:47 | Stáhnout   |              |   |
|                                                                                                    | Domi                                                               | <b>O projektu Schéma RE</b><br>Prohlášení o pří | SA Uživatelská příručka<br>stupnosti GDPR         | Demo                                                                |            |              |   |

Obrázek 43: SW RESA: Role pořadatel – Knihovna obcí – zobrazení knihovny vybrané obce

# 5.5. Nastavení profilu

Tento modul slouží k evidenci všech informací souvisejících s uživatelským účtem pořadatele a informacemi o pořadatelské organizaci. Tyto informace se promítají na domovskou stránku obce viz kapitola *5.1 Domů*.

<u>Tento modul má následující tři submoduly neboli funkcionality, které jsou uspořádány do tří následujících</u> záložek (poznámka: aktivní záložka je obarvena modře):

#### a) Osobní informace

Zde lze editovat veškeré osobní údaje pořadatele. Jedná se o následující údaje:

- ➤ Titul.
- Jméno.
- Příjmení.
- Telefonní číslo.
- > Email (ten nelze editovat, je součástí registrace).

Po editaci jakéhokoli údaje je třeba k jeho uložení stisknout tlačítko Uložit změny.

| RESA<br>Resilience Hromadných Akcí                                                                                          | Radek Z.<br>radekzach@sc                                                                                                    | ach<br>eznam.cz Menu Đ |
|----------------------------------------------------------------------------------------------------|----------------------------------------------------------------------------------------------------|------------------------|
| <ul> <li>♠ Domů</li> <li>♦ Založit novou akci</li> <li>Přehled akcí</li> <li>Knihovna</li> <li>Nastavení profilu</li> </ul> | Nastavení profilu       Osobní informace     Informace o organizaci     Změna heda       Uživatelské informace     Změna heda       Uživatelské informace     Přijmení       Mgr.     Radek     Zach       Telefonní číslo     Email       770 550 220     radekzach@seznam.cz |                        |
|                                                                                                    | Ukožit změny<br>Domů O projektu Schéma RESA Uživatelská příručka Demo                                                                                                    |                        |

Obrázek 44: SW RESA: Role pořadatele – Nastavení profilu – uživatelské informace

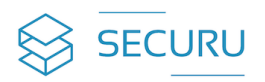

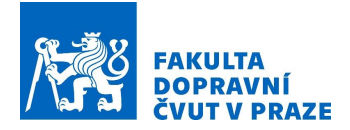

## b) Informace o organizaci

Zde lze editovat veškeré údaje spojené s organizací pořadatele. Jedná se o následující údaje:

- Název organizace.
- ➢ IČO.
- Adresa:
  - o Obec.
  - o Ulice.
  - o Číslo popisné/orientační.
  - o PSČ.

Po editaci jakéhokoli údaje je třeba k jeho uložení stisknout tlačítko Uložit změny.

| RESA<br>Resilience Hromadných Akci                                          |                                                                                                    | Radek Zach<br>radek.zach@seznam.cz | Menu | Ð |
|-----------------------------------------------------------------------------|----------------------------------------------------------------------------------------------------|------------------------------------|------|---|
| Domů     Založí novou ako     Přehed ako     Knihovna     Nastavení profilu | Nastavení profilu         Mora ce organizace       Zném texte         Informace o organizace         Název organizace         Název organizace         SAFETA A.L.         Colspan="2">SAFETA A.L.         Colspan="2">SAFETA A.L.         Note:         PSČ         Gotto         Maries a         Villee         Materia:         Materia:         Materi: |                                    |      |   |
|                                                                             | Domů O projektu Schéma RESA Užívatelská příručka Demo<br>————————————————————————————————————                                                                                                    | _                                  |      |   |

Obrázek 45: SW RESA: Role pořadatel – Nastavení profilu – informace o organizaci

## c) Změna hesla

Zde lze změnit heslo k uživatelskému účtu, a to zadáním současného hesla a následně zadáním hesla nového a jeho opětovným zadáním pro kontrolu při dodržení pravidel pro tvorbu bezpečného hesla.

|                                                                |                                                                                                    | radek.zach@seznam.cz Menu |
|----------------------------------------------------------------|----------------------------------------------------------------------------------------------------|---------------------------|
| Domů     Založit novou akci     Přehled akcí                   | Nastavení profilu<br>Osobní informace o organizad Změna hesla<br>Současné heslo*                                                                                                    |                           |
| <ul> <li>Knihovna pořadatele</li> </ul>                        | Nové heslo*                                                                                                    |                           |
| <ul> <li>m Knihovny obcí</li> <li>Nastavení profilu</li> </ul> | Nové hesto<br>+ Hesto nemůže být příliš podobné jinému údají ve vašem účtu.<br>+ Hesto musí mit dělku aspoň 8 znaků.<br>+ Vate hesto nemůže být takové, které je často používaně.<br>+ Vate hesto nemůže být takové, které je | J                         |
|                                                                | Potvrzení nového hesla* Potvrzení nového hesla                                                                                                    | )                         |
|                                                                | Změnit heslo                                                                                                    |                           |
|                                                                | Domů O projektu Schéma RESA Uživatelská příručka Demo                                                                                                    |                           |

Obrázek 46: SW RESA: Role pořadatel – Nastavení profilu – změna hesla